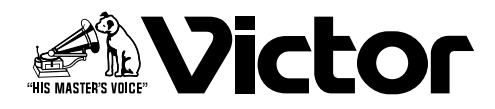

## MPEG-2ネットワークエンコーダー

# $\mathbb{P}^{\mathbb{Z}}$ DM-NE300D

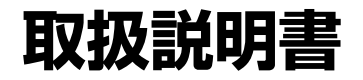

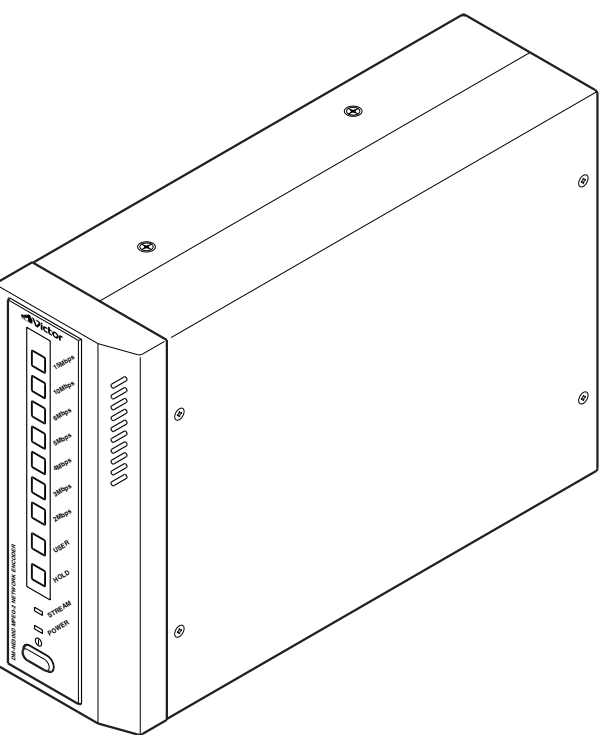

お買い上げありがとうございます。

ご使用の前にこの「取扱説明書」をよくお読みの上、正しくお使いください。 そのあと保証書と一緒に大切に保管し、必要なときお読みください。 製品番号は品質管理上重要なものです。お買い上げの際は本機の側面に製造番号が正 しく記されているか、またその製造番号と保証書に記載されている製造番号が一致し ているかをお確かめください。

私たちは環境・資源を大切にしています。 この取扱説明書は再生紙(古紙100%)を使用しています。

### このたびは ビクターMPEG-2ネットワークエンコーダー DM-NE300Dを お買い上げいただき

### ありがとうございます。

### 主な特長

- ●本機は基本動作において、運用中にPCによる制御を必要としません。
- ●入力された映像はMPEG-2、音声はMPEG-1 LayerⅡで圧縮され、ネットワーク(100BASE-TX)上に送出されます。
- ・ネットワーク帯域に応じて、最適なビットレート、画質を選択することが可能です。
   あらかじめ設定されたビットレートは、フロントパネルから変更可能です。
- フレームスイッチャー等の外部機器制御用に、RS232C/RS422のシリアル制御パススルー端子を装備しています。
- ●標準のネットワークプロトコルを採用しています。 ストリーム送出はRTP、ストリーム制御はRTSPに準拠しています。また、マルチキャスト/ユニキャストに対応 しています。シリアル制御データはUDPで送受信します。
- 大きさが2UハーフラックサイズのためEIAラックにマウントすることが可能です。
   (別売りマウントブラケットを使用します。)
- MPEGの特性上、入力信号に対し、デコーダで再生される映像、音声については遅延が生じます。 本機では画質を優先する通常モードと、遅延時間を短くする低遅延モードを備えています。
- エラー訂正機能(FEC)により、最大127パケットのバーストロスを復元できます。(DM-ND350との組み合わせ で利用可能)
- 停電復帰機能を持ち、停電後の通電時に自動再開させることができます。(ユニキャストのみ)
- IEEE1394からDV入力が可能です。DVからMPEG-2ヘデジタルのまま変換することが可能です。

### 目 次

| 1. | 安全上のご注意                 |
|----|-------------------------|
| 2. | 本機を使用する場合の注意点           |
| З. | 付属品・添付物の確認              |
| 4  | 各部の名称とはたらき              |
| 5. | 操作のしかた                  |
| 6. | フロントパネルによる設定のしかた        |
| 7. | 主な仕様                    |
| 8. | 工場出荷設定値                 |
| 9. | 保証とアフターサービスについて         |
| 10 | . 省エネルギーについて            |
| 11 | . 商品の廃棄について             |
| 12 | . その他の情報                |
| 13 | . より詳しい設定のしかた           |
|    | 13.1 パソコンのブラウザによる設定15   |
|    | 13.2 パソコンのターミナルソフトによる設定 |
|    | 13.3 パソコンのテルネットによる設定    |

1. 安全上のご注意

#### 絵表示について

この取扱説明書および製品への表示では、製品を安全に正しくお使いいただき、お客様や他の人々への危害や財産 への損害を未然に防止するために、いろいろな絵表示をしています。その表示と意味は次のようになっています。内 容をよく理解してから本文をお読みください。

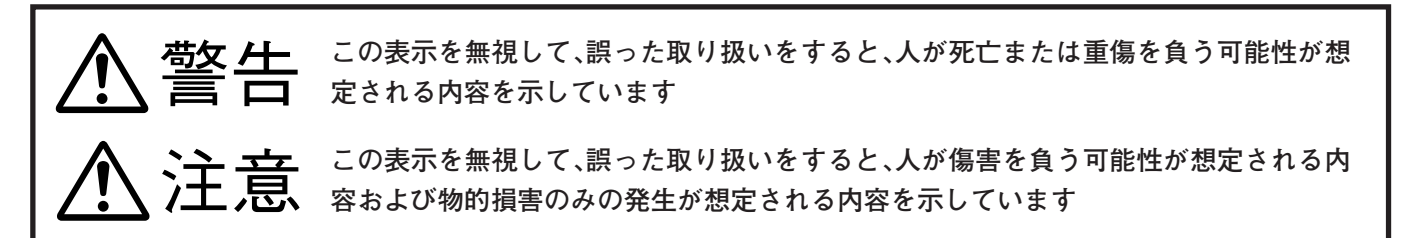

警告図記号の説明例

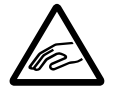

△ 記号は、注意(警報を含む)を促す内容があることをお知らせするものです。
 図の中に具体的な注意内容(左図の場合は指を挟まれないよう注意)が描かれています。

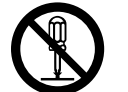

♥記号は、禁止の行為であることをお知らせするものです。
図の中に近傍に具体的な禁止内容が描かれています。

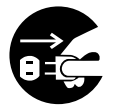

記号は、行為を強制したり指示する内容を告げるものです。
 図の中に具体的な指示内容が描かれています。

■ 万一、煙が出ている、変なにおいや音がするときは、すぐに機器本体の電源スイッチを切り、その 後必ず電源プラグをコンセントから抜くか、ブレーカーを切る。 異常状態のまま使用すると、火災・感電の原因となります。煙が出なくなるのを確認して販売店に 修理をご依頼ください。 お客様による修理は危険ですから絶対におやめください。

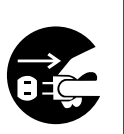

■ 表示された電源電圧(交流100 ボルト)で使用する。 表示された電源電圧以外では火災・感電の原因となります。この機器を使用できるのは日本国内のみです。

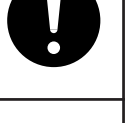

■ 船舶などの直流(DC)電源に接続しない。 火災の原因となります。

■ この機器に水を入れたり、ぬらさない。 火災・感電の原因となります。雨天・降雪中、海岸、水辺での使用は特にご注意ください。

■ この機器の上に花びん、植木鉢、コップ、化粧品、薬品や水などの入った容器を置かない。 こぼれたり、中に入った場合、火災、感電の原因となります。 ■ 必ずアース接続を行ってください。

■ 本機は電源コンセントの近くに設置してください。

■ 電源を完全に遮断する場合は、電源プラグをコンセントから抜くか、又は本機のACインレット (AC IN)から電源コードを抜いてください。

■ この機器の開口部(通風孔)から内部に金属類や燃えやすいものなど異物を差し込んだり、落とし 込んだりしない。 火災・感電の原因となります。特にお子様のいるご家庭ではご注意ください。

■ この機器を設置する場合は、壁から10 cm以上の間隔をおく。また、放熱をよくするために、他の 機器との間は少し離して置く。ラックなどに入れるときは、各機器の取扱説明書をよく読み、説明 にしたがってすきまをあける。 内部に熱がこもり火災の原因となることがあります。

■ 電源コードの上に重いものをのせたり、コードを本機の下敷きにしない。 コードに傷がついて、火災・感電の原因となります。コードを敷物などで覆ってしまうと、気付か ずに重い物をのせてしまうことがあります。

■ 電源コードが傷んだら(芯線の露出、断線など)販売店に交換をご依頼ください。 そのまま使用すると火災・感電の原因となります。

■ 電源コードを傷つけたり、加工したり、無理に曲げたり、ねじったり、引っ張ったり、加熱した りしない。

コードが破損して、火災・感電の原因となります。

この機器を分解・改造しない。 火災・感電の原因となります。

■ この機器のカバーは外さない。 感電の原因となります。内部の点検・整備・修理は販売店にご依頼ください。

■ 風呂、シャワー室では使用しない。 火災・感電の原因となります。

■ 雷が鳴り出したら、機器に接続されている接続線(アンテナ線、電話線、その他接続線)や電源プラ グには触れない。 感電の原因となります。

■ この機器に使用しているボタン電池を取り外した場合は、小さなお子様があやまって飲むことが ないように、手の届かないところに置く。 万一、お子様が飲み込んだ場合は、ただちに医師と相談してください。

4

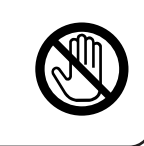

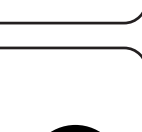

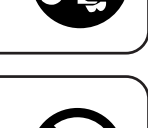

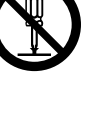

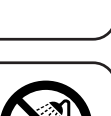

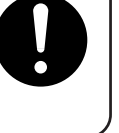

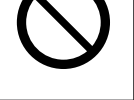

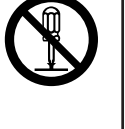

|   | ⚠注意                                                                                                    |                       |
|---|----------------------------------------------------------------------------------------------------|-----------------------|
| _ |                                                                                                    |                       |
|   | ┃本機のキャビネットは柔らかい布でふいてください。シンナーやベンジンなどでふかないでくだ<br>さい。塗装や印刷を傷めることがあります。汚れがひどいときは、中性洗剤を水でうすめてふき、<br>後でからぶきしてください。                                                                                    |                       |
|   | 】湿気やほこりの多い場所に置かない。<br>火災・感電の原因となることがあります。                                                                                                    | $\bigcirc$            |
|   | ┃調理台や加湿器のそばなど油煙や湯気が当たるような場所に置かない。<br>火災・感電の原因となることがあります。                                                                                                    |                       |
|   | <ul> <li>この機器の通風孔をふさがない。</li> <li>内部に熱がこもり、火災の原因となることがあります。つぎのような使い方はしない。</li> <li>あお向けや逆さまにする。</li> <li>この機器を押し入れや、専用のラック以外の本箱など風通しの悪い狭い所に押し込む。</li> <li>テーブルクロスを掛けたり、じゅうたんや布団の上に置く。</li> </ul> | $\bigcirc$            |
|   | ┃ぐらついた台の上や傾いた所など不安定な場所に置かない。<br>落ちたり、倒れたりして、けがの原因となることがあります。                                                                                                    |                       |
|   | 【この機器に乗らない。<br>倒れたり、こわれたりしてけがの原因となることがあります。<br>特に、小さなお子様のいる場所ではご注意ください。                                                                                                    | $\bigcirc$            |
|   | 【この機器の上に重いものや外枠からはみ出るような大きいものを置かない。<br>バランスがくずれて倒れたり、落下して、けがの原因となることがあります。                                                                                                    |                       |
|   | ┃梱包箱や梱包袋などは、お子様などが遊びに使わないように注意する。<br>遊びに使ったりするとけがや窒息する場合があります。                                                                                                    | $\overline{\bigcirc}$ |

■ 電源コードを熱器具に近づけない。 コードの被覆が溶けて、火災・感電の原因となることがあります。

■ 電源プラグを抜くときは、電源コードを引っ張らない。 コードが傷つき、火災・感電の原因となることがあります。 必ずプラグを持って抜いてください。

■ ぬれた手で電源プラグを抜き差ししない。 感電の原因となることがあります。

注意

移動させる場合は、電源を切り、必ず電源プラグをコンセントから抜く。 コードが傷つき、火災、感電の原因となることがあります。 移動はアンテナ線、機器間の接続コードなど外部の接続コードをはずしたことを確認のうえ、 行ってください。

■ お手入れの際は安全のため電源プラグをコンセントから抜くか、ブレーカーを切ってから行う。 感電の原因となることがあります。

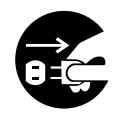

■長時間この機器をご使用にならないときは安全のため必ず電源プラグをコンセントから抜く。 火災の原因となることがあります。

■ 2~3年に一度くらいは内部の掃除を販売店などにご相談ください。 この機器の内部にほこりがたまったまま、長い間掃除をしないと火災や故障の原因となることが あります。特に、湿気の多くなる梅雨期の前に行うと、より効果的です。 なお、掃除費用については販売店などにご相談ください。

■ 他の機器を接続する場合は、各々の機器の取扱説明書をよく読み、電源を切り、説明書に従って接続する。また、接続は指定のコードを使用する。 指定以外のコードを使用したりコードを延長したりすると発熱し、やけどの原因となることがあります。

指定以外の電池(バッテリーや乾電池)は使用しない。乾電池は充電しない。 また、新しい電池と古い電池を混ぜて使用しない。 電池の破裂、液もれにより、火災、けがや周囲を汚損する原因となることがあります。

■ 電池を入れるときは、極性表示(プラス + とマイナス ○ の向き)に注意し、機器の表示どおりに入れる。
間違えると電池の破裂、液もれによって、火災・けがや周囲を汚損する原因となることがあります。

電池は、加熱したり、分解したり、火や水の中に入れない。 電池の破裂、液もれにより、火災、けがの原因となることがあります。

### 2. 本機を使用する場合の注意点

- ●本機の特性上入力信号に対し、デコーダーで再生される映像,音声については遅延が生じます。
- ネットワークの状況により、再生映像や音声が静止したり、ノイズが入ったりする場合がありますが故障ではあり ません。
- 本機に入力する映像信号は正しい規格のものを入力してください。接続する機器によっては正しく動作しない場合があります。

VTRの中には再生、ポーズ、停止、早送り、巻き戻しを行うと出力する映像信号が規格から外れるものがあります。 そのような信号を入力した場合、本機は一時的にフリーズ画面や黒画面を出力します。

- 「RS232C/RS422」 切換スイッチ(9ページ ⑳) は本機の電源を切った状態で行ってください。動作中に切り換えると、リセットスイッチによる復帰が必要となります。
- ●「VIDEO SELECT」スイッチ(9ページ ⑦)の設定は本機の電源を切った状態で行ってください。動作中に切り換えると、映像,音声にノイズが入る場合があります。
- ●ストリームを送信中にビットレートその他の設定を変更しないでください。特にエラー訂正機能を使用中に設定 変更が行われると、FECストリームが不連続になるためデコーダは正常に再生できなくなります。
- ブラウザ、テルネット、ターミナルソフトで設定を変更している最中に電源を切らないでください。設定変更を 行っている間は、不揮発メモリへの書き込みが行われますので、途中で電源を切るとデータの整合性がとれなくな り、立ち上がらなくなる場合があります。
- ウィンドウズパソコンのNetBIOS

ウィンドウズパソコンのNetBIOSを有効にしていると定期的にブロードキャストパケットを送り、ネットワークを 占有します。その結果本機からのストリーム送信やデコーダでのストリーム受信ができなくなることがあります。 ウィンドウズパソコンを同一LANに接続する場合には、NetBIOSを無効に設定してください。NetBIOSの設定変更 は、ウィンドウズ画面に表示されている「ネットワークコンピュータ」アイコンのプロパティを開いて行います。 (なお、NetBIOSを無効にすると、ネットワークコンピュータをクリックしても近隣のパソコンは見えません。)

#### ● ハブの選択

シェアードハブではなくスイッチングハブをご使用ください。シェアードハブを使うと宛先ではない機器に対しても全てのパケットが送られるため、本機やデコーダは不要なパケットを捨てる処理が必要になり、動作に制約が 生じます。

#### ● 他のマルチキャストと共存させる上での制約

マルチキャストを行っている際には、スイッチングハブを使用しているシステムであっても、マルチキャストのパケットがLAN内の全ての機器に到達します。そのため他のネットワークエンコーダがマルチキャスト送信を行っている状況では、本機に大量のパケットが送られてくることになり、それらの不要なパケットを処理することから動作に制約が生じます。

IGMPスヌーピングの無いLAN環境で複数のマルチキャストストリームを流す場合には、合計のビットレートが 40Mbps以下になるように設定してください。例えば3本のマルチキャストであれば1本あたり13Mbps以下、 4本のマルチキャストであれば1本あたり10Mbps以下でご使用ください。

合計のビットレートが40Mbps以上のマルチキャストシステムを構築したい場合には、IGMPに準拠したネット ワークをご使用ください。

ブロードキャストパケット

大量のブロードキャストパケットが到達するネットワークでは、本機は正常に動作できません。瞬間的なブロードキャストが40Mbpsを越えないネットワークでご使用ください。

#### ● DV入力端子について

本機のDV入力はカメラなどのDVのAV入力としてのみ使用可能です。出力としては機能しません。

### 3. 付属品・添付物の確認

ネットワークエンコーダーの付属品・添付物は次のとおりです。過不足がないか確認してください。不足している物があれば、お買い上げの販売店にお問い合わせください。

| ① 取扱説明書(本書)×1      | ④ 電源コード(2.5m)×1     |
|--------------------|---------------------|
| ② ビクターサービス窓口案内 × 1 | ⑤ 電源コード用3P-2Pプラグ ×1 |
| ③ 保証書×1            | ⑥ スイッチプレート×2        |

## 4. 各部の名称とはたらき

### ■フロントパネル

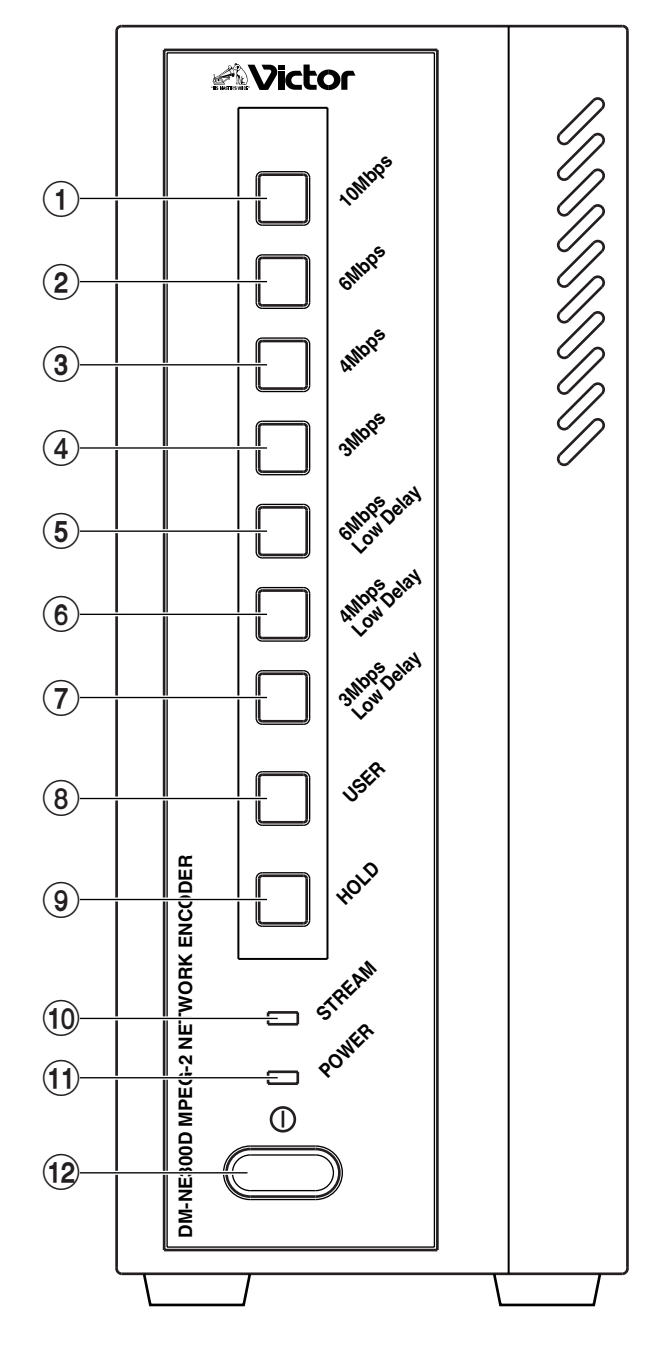

#### 10 Mbps」設定スイッチ

出力TSレートを10 Mbpsに設定します。 選択時にボタンが点灯します。 エラー訂正機能(FEC)をオンにしている場合には ビットレートの上限が6.95 Mbpsとなるため、選 択できなくなります。その場合には本スイッチが点 滅した後に元のスイッチが点灯します。

#### ⑥ 「6 Mbps」 設定スイッチ

出力TSレートを6 Mbpsに設定します。 選択時にボタンが点灯します。

### ③「4 Mbps」設定スイッチ 出力TSレートを4 Mbpsに設定します。

選択時にボタンが点灯します。

- ④ 「3 Mbps」 設定スイッチ
   出力TSレートを3 Mbpsに設定します。
   選択時にボタンが点灯します。
- (5)「6 Mbps Low Delay」設定スイッチ
   出力TSレートを6 Mbps Low Delay(低遅延モード)に設定します。
   選択時にボタンが点灯します。
- ⑥ 「4 Mbps Low Delay」設定スイッチ
   出力TSレートを4 Mbps Low Delay(低遅延モード)に設定します。
   選択時にボタンが点灯します。
- ⑦「3 Mbps Low Delay」設定スイッチ
   出力TSレートを3 Mbps Low Delay(低遅延モード)に設定します。
   選択時にボタンが点灯します。
- ⑧[USER] 設定スイッチ

USER設定値の出力TSレートに設定します。出荷 時設定は1.5 Mbps Low Delayです。 選択時にボタンが点灯します。 エラー訂正機能(FEC)をオンにしている場合には ビットレートの上限が6.95 Mbpsとなるため、 USER設定値が7Mbps以上だった場合には選択で きなくなります。その場合には本スイッチが点滅し た後に元のスイッチが点灯します。

#### ⑨ [HOLD] スイッチ

上記設定スイッチの操作のロックを制御します。 ボタン点灯時にはロックがかかっているので、この ボタンを押してロックを解除して設定ボタンを操 作してください。 ロック解除時にはボタンは消灯します。 上記設定スイッチが約10秒間操作されない場合は 自動的にロックがかかります。

#### 10 [STREAM] LED

本機が100BASE-TX上にストリームを送出している場合に点灯します。

#### 

電源「入」時に緑色点灯します。

#### (12) 電源スイッチ

電源スイッチです。カチッと音がするまで押し込ん でください。

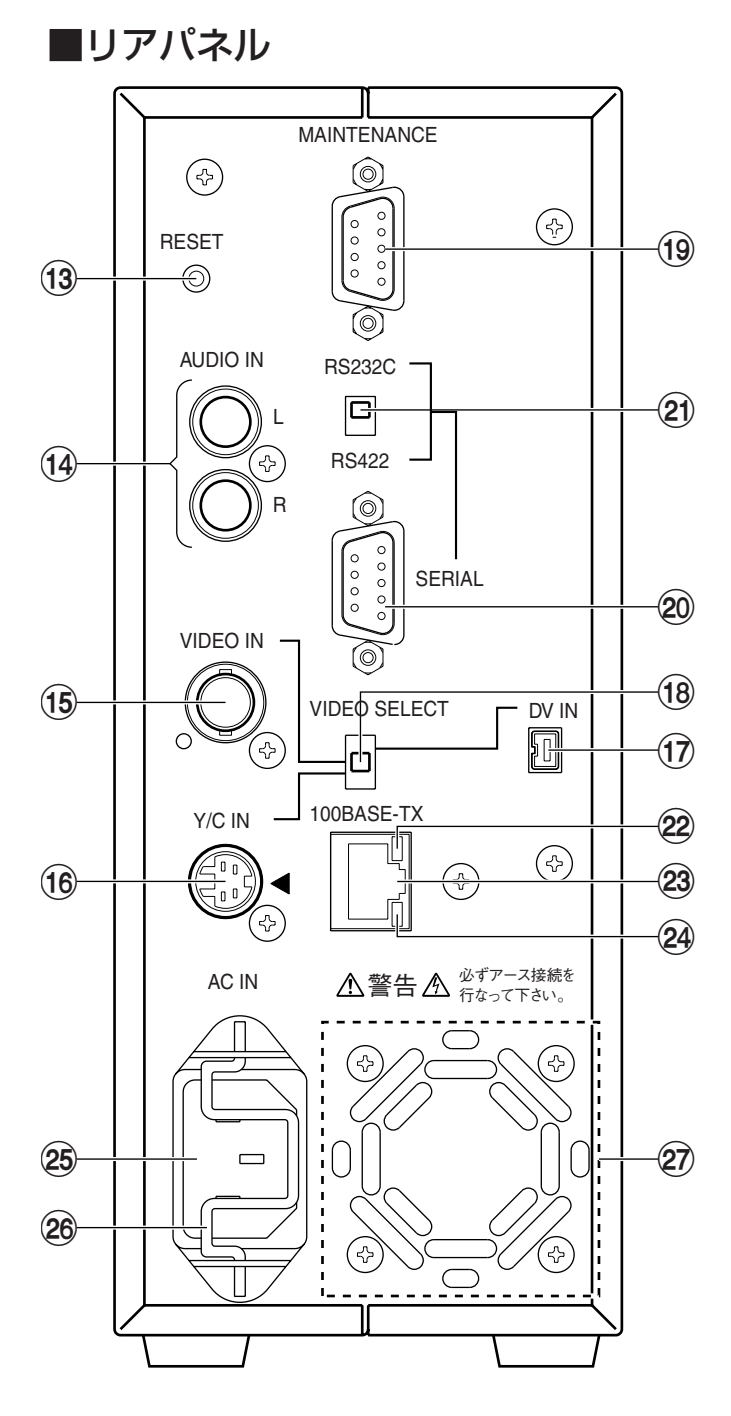

● 本機は電源コンセントの近くに設置してください。

● 電源を完全に遮断する場合は、電源プラグをコンセントから抜くか、又は本機のACインレット(AC IN)から電源コードを抜いてください。

- ※ (17), 20 設定後は添付のスイッチプレートを貼って 固定してください。 お買い上げ販売店におまかせください。
- 13 [RESET] スイッチ

先のとがったものでボタンを押し込んでください。 本機はリセットされます。

14 [AUDIO IN] 入力端子

アナログオーディオの入力端子です。 DV IN端子を使用する場合は使用できません。

#### 15 [VIDEO IN] 端子

映像(Composite)入力端子です。この端子を入力として使用する場合は「<sup>1</sup>® VIDEO SELECTスイッチ」を真中に設定して使用してください。

#### 16 [Y/C IN] 端子

映像(Y/C)入力端子です。この端子を入力として使用する場合は「18 VIDEO SELECTスイッチ」を下側に設定して使用してください。

#### ① [DV IN] 端子

DV入力端子です。この端子を入力として使用する場合は「18 VIDEO SELECTスイッチ」を上側に設定して使用してください。

#### 18 [VIDEO SELECT] スイッチ

映像入力をComposite、Y/Cのどれかを選択しま す。使用する信号にあわせて「VIDEO IN」「Y/C IN」 を設定してください。 このスイッチを切り換える際には電源を「切」にした 状態で行ってください。

#### 19 「MAINTENANCE」 端子

この端子はサービス用の端子です。通常は使用しません。

#### 20 [SERIAL]

外部機器制御用のシリアルパススルー入出力です。

#### ②「RS232C/RS422」切換スイッチ このスイッチは「③ SERIAL」の出力信号フォー マットをRS232CかRS422に設定します。 このスイッチを切り換える際には電源を「切」にし た状態で行ってください。

22 [LINK] LED

100BASE-TXが通信可能状態になると点灯します。

#### 23「100BASE-TX」端子

100BASE-TXの端子です。MPEG-2ストリームの出 力端子です。

#### 24 [RXD] LED

本機が100BASE-TXを通じてデータを受信しているときに点灯します。

#### 25 AC IN

AC100Vの入力です。付属の専用電源コードを必 ずご使用ください。 必ずアース接続を行ってください。アース接続は必 ず、電源プラグを電源につなぐ前に行ってくださ い。又、アース接続を外す場合は、必ず電源プラグを 電源から切離してから行ってください。

#### 26 抜け防止金具

添付の電源ケーブルを挿した後、この金具でケーブ ルを固定してください。

#### 27 排気口

### 5. 操作のしかた

本機は設定値を記憶していますので電源を入れるだけで、電源を切る前と同じ動作が可能です。 電源を入れるたびに設定を行う必要はありません。

フロントの電源スイッチを「入」にします。
 「POWER」 LEDと、「USER」ボタンが緑色に点灯します。

②動作可能になるまで約30秒お待ち下さい。 動作可能になると「HOLD」ボタンと、電源を切る前に使用していたボタンとが緑色に点灯します。 ※ PCによりビットレート等を設定した場合には、「USER」ボタンが点灯します。

③動作が可能になります。 フロントパネルの設定、PCによる設定、デコーダからの制御が可能になります。

## 6. フロントパネルによる設定のしかた

DM-NE300Dを設定する手段としてはフロントパネルによる設定のしかた以外に、

1. パソコンのブラウザによる設定(15ページ)

2. パソコンのターミナルソフトによる設定(28ページ)

3. パソコンのテルネットによる設定(35ページ)

があります。

15ページ以降に上記のより詳しい設定のしかたについて記載してあります。

#### フロントパネルのスイッチによる設定

フロントパネルからは、ビットレートを選択できます。各ボタンにはビットレートとディレイモードがプリセットされています。

① HOLD スイッチを押してロックを解除します。(HOLD ボタンは消灯します。)

②設定スイッチを選びます。

③ HOLD スイッチを押してロックさせます。(何もしない場合約10秒後に自動的にロックします。)

なおエラー訂正機能(FEC)をオンにしている場合にはビットレートの上限が6.95Mbpsとなるため、それを超える設定は選択できなくなります。

## 7. 主な仕様

| 圧縮フォーマット   映像                    |       | ISO/IEC13818-2                                                              |  |  |  |
|----------------------------------|-------|-----------------------------------------------------------------------------|--|--|--|
|                                  |       | 压縮規格 MPEG-2                                                                 |  |  |  |
|                                  |       | 対応フォーマット480i                                                                |  |  |  |
|                                  |       | フレームサイズ 720×480(ノーマル: 4.46~15Mbps、低遅延: 6.94~15Mbps)                         |  |  |  |
|                                  |       | 544×480(ノーマル: 2.48~4.30Mbps、低遅延: 3.91~6.84Mbps)                             |  |  |  |
|                                  |       | 352×460(ノーマル・1.05°2.34100p5、低速進・1.05°3.79000p5)<br>フレームレート Interlace:2997Hz |  |  |  |
|                                  |       |                                                                             |  |  |  |
|                                  |       | ISO/IEC11172-3                                                              |  |  |  |
|                                  |       | 圧縮規格 MPEG-1 Layer II (ISO/IEC11172-3)                                       |  |  |  |
|                                  |       | ビットレート Stereo:192kbps                                                       |  |  |  |
|                                  |       | サンプリングレート 48kHz                                                             |  |  |  |
| 映像入力                             |       | Composite Video BNC/75 $\Omega \times 1$                                    |  |  |  |
|                                  |       | Y/C信号 S端子×1                                                                 |  |  |  |
| 音声入力                             |       | アナログオーディオ 2Vrms RCAピン×2(LR)                                                 |  |  |  |
| DV入力                             |       | DV入力 DV端子×1                                                                 |  |  |  |
| ネットワークインタ-                       | ーフェース | 100BASE-TX RJ-45×1                                                          |  |  |  |
| 外部制御                             |       | RS232C/RS422 D-sub9Pin(オス)×1                                                |  |  |  |
| メンテナンス                           |       | RS232C D-Sub9Pin(メス)×1                                                      |  |  |  |
| ストリーム制御                          |       | RTSP/TCP/IP, API                                                            |  |  |  |
| ストリーム出力                          |       | 100BASE-TX RTP/UDP/IP ユニ/マルチキャスト                                            |  |  |  |
|                                  |       | 出力レート 1.05Mbps~15Mbps (FEC ON時は6.95Mbps)                                    |  |  |  |
|                                  |       | 出力ノオーマット MPEG-2 Transport Stream                                            |  |  |  |
|                                  |       | (ISU/IEU   38   8-   )<br>TOUCTURE (138   8-   )                            |  |  |  |
|                                  |       |                                                                             |  |  |  |
|                                  |       |                                                                             |  |  |  |
| _ 消費電流                           |       | 0.5A                                                                        |  |  |  |
| ┃動作環境<br>━━━━━━━━━━━━━━━━━━━━━━━ |       | O℃~40℃(結露なきこと)                                                              |  |  |  |
| 外形寸法                             |       | 86mm X 214mm X 301mm(端子,突起含まず)                                              |  |  |  |
| 質量                               |       | 2.8kg                                                                       |  |  |  |
| 安全規格                             |       | JEIDA-37                                                                    |  |  |  |
| EMC規格                            |       | VCCI クラスA 情報処理装置                                                            |  |  |  |

■ 本機の仕様および外観は、予告なく変更することがあります。

### 8. 工場出荷設定値

### スイッチ設定

| 設定項目         | 出荷設定     | 設定値補足説明        |
|--------------|----------|----------------|
| フロント設定スイッチ   | 3Mbps    | ノーマルモード 3Mbps  |
| 電源スイッチ       | OFF      |                |
| SERIAL       | RS232C   |                |
| VIDEO SELECT | VIDEO IN | Composite 入力選択 |

#### USER ボタン 設定 値

| 設定項目      | 出荷設定    | 設定値補足説明     |
|-----------|---------|-------------|
| TSV-F     | 1.5Mbps |             |
| Low Delay | Low     | 低遅延モード      |
| Audio     | ON      | オーディオストリーム有 |

#### ソフトウェア設定値

| 設定項目                    | 出荷設定                           | 設定値補足説明      |
|-------------------------|--------------------------------|--------------|
| IP Address              | 10.0.0.1                       |              |
| Subnet Mask             | 255.0.0.0                      |              |
| Default Gateway Address | 設定無し                           |              |
| Bitrate                 | 2.98Mbps                       |              |
| Low Delay               | Normal                         | ノーマルモードの選択   |
| Audio                   | ON                             | オーディオストリーム有  |
| Auto Start              | Normal                         | オンデマンドスタート選択 |
| Unicast/Multicast Mode  | Unicast                        | ユニキャストモード選択  |
| Multicast Stop Mode     | Stopped when all decoders stop | 全てのデコーダの停止選択 |
| Multicast IP Address    | 225.0.1.1                      |              |
| Multicast Port Number   | 3000                           |              |
| Serial Port Baudrate    | 9600bps                        |              |
| Data Length             | 8                              |              |
| Parity                  | None                           |              |
| Stop Bit                | 1                              |              |
| Flow Control            | None                           |              |
| Destination IP Address  | 10.0.0.100                     |              |
| Destination Port Number | 1052                           |              |

## 9. 保証とアフターサービスについて

### 保 証 書(別添)

保証書は、お買い上げの販売店よりお受け取りください。 「お買い上げ日・販売店名」等の記入をお確かめのうえ、記 載内容をよくお読みの後、大切に保管してください。

> --- 保 証 期 間 -----お買い上げの日から1年間

### 修理に関するご相談やご不明な点は

修理に関するご相談は、お買い上げの販売店または別紙の「ビクターサービス窓口案内」をご覧のうえ最寄りのサービス窓口に お問い合わせください。

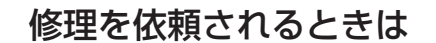

出張修理

修理を依頼されるときは、お手数でももう一度、各部の接続、設定状態等についてお調べください。それでもなお異常のあるときは、使用を中止し、お買い上げの販売店またはビクターサービス窓口に修理をご依頼ください。

1

修理に際しましては保証書をご提示ください。 保証書の規定に従って販売店が修理させていただきます。

ご連絡していただきたい内容

| 商品    | 名  | MPEG-2 ネットワー | -クエンコーダー  |
|-------|----|--------------|-----------|
| 型     | 名  | DM-NE300D    |           |
| お買い上け | ザ日 | 年 月          | B         |
| 故障の状  | 況  | できるだけ具体的に    |           |
| ご住    | 所  | 付近の目印等も併せ    | てお知らせください |
| お名    | 前  |              |           |
| 電話番   | 号  |              |           |
| 訪問ご希望 | 日  |              |           |
| 便利メモ  | Ξ  | お買い上げ店名      |           |
|       |    |              | Tel() -   |

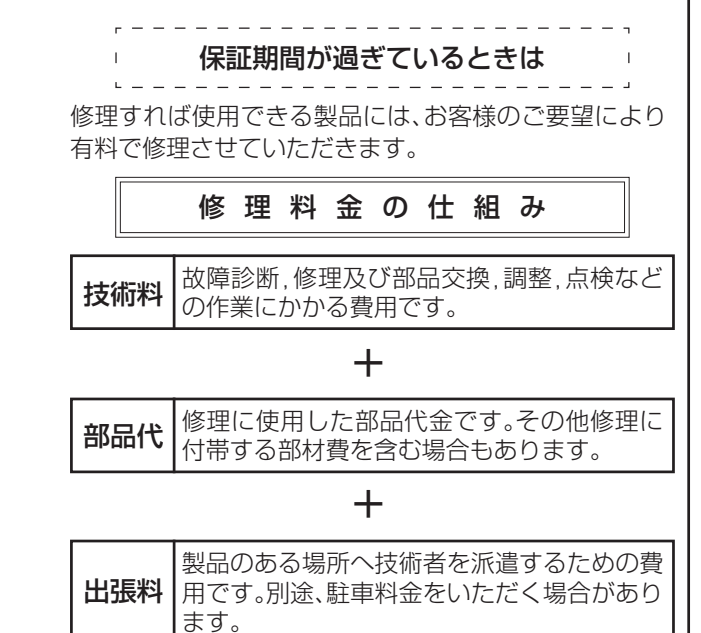

■ 故障その他による営業上の機会損失等の保証はいたしかねます。

## 10. 省エネルギーについて

節電のため、使用しない時は電源を切ってください。

### 11. 商品の廃棄について

この商品を廃棄する場合は、法令や地域の条例に従って適正に処理してください。

## 12. その他の情報

この装置は、情報処理装置電波障害自主規制協議会(VCCI)の基準に基づくクラスA情報技術装置です。この装置 を家庭環境で使用すると電波妨害を引き起こすことがあります。この場合には使用者が適切な対策を講ずるよう 要求されることがあります。

#### ■ 電波障害について

本機はVCCI(情報処理装置等電波障害自主規制協議会)クラスA情報装置の基準に適合した製品ですが、テレビやラジオ受信機、無線機などの近くで使用しますと、画面が乱れたり雑音が発生したりすることがあります。このような場合は、以下の処置を試してください。

- ·本装置をラジオ・テレビから離すか、向きを変えてみてください。
- ・室内アンテナをご使用の場合には、アンテナの向きや位置を変えてみてください。
- ・ラジオ・テレビの電源コンセントとは別のコンセントを使ってみてください。
- ・電源コンセントと電源プラグとの間に、市販されているノイズフィルタを入れてみてください。

#### ■ EIAラックマウントについて

- ·**DM-NE300D**1台の場合:ラックマウント金具WT-Z11J(色:黒)が必要です。
- ・DM-NE300D 2台の場合:ラックマウント金具PA-U22(色:グレー)と連結プレートDM-Z300Jが必要です。

設置については必ずお買い上げ販売店におまかせください。

本機の取扱説明書やマニュアルに記載されている会社名、製品名は、それぞれ各社の商標または登録商標です。

- 1. 本書の内容の一部または全部を無断転載することはお断りします。
- 2. 本書の内容については、予告なく変更することがあります。
- 3. 運用に際して生ずる結果の影響については、一切の責任を負いかねますのでご了承ください。
- このネットワークエンコーダーを使用できるのは、国内のみです。外国では、信号方式、電源電圧が異なりますので、使用できません。
- 5. 写真や図は説明をわかりやすくするために拡大、省略、合成をしています。実物とは、多少異なりますのでご了 承ください。

■ 設置説明の詳細をWebにて配布しています。以下のURLからダウンロードしてください。 http://www.jvc-victor.co.jp/pro/net-enc/dm-ne300/dmne300inst.html

設定に使用するパソコンの動作環境についてはお買上げ販売店にご相談してください。

注):設定値の変更で特にネットワークに関する設定変更については十分に確認を行って下さい。設定を間違えた場合は ブラウザおよびテルネットによる接続が出来なくなります。また、システムの動作も正常でなくなります。

#### 13.1 パソコンのブラウザによる設定

注): パソコン側の設定についてはパソコンの取扱説明書をよくお読みください。 使用する OS とブラウザのバージョンによって正しい表示が出来ないことがありますが、動作に支障はありません。

#### 13.1.1 パソコンとの接続

#### (1) 接続

DM-NE300Dとパソコンをネットワークで接続します。パソコンとDM-NE300Dがネットワークで接続され ているかどうかは ping コマンドを実行することでチェックできます。例えば DM-NE300D の IP アドレスが 10.0.0.1 であれば、パソコンでコマンドプロンプトを起動し

ping 10.0.0.1

と打ち込みます。正しく接続されている場合には、DM-NE300Dからの次のようなレスポンスが数行表示されます。 Reply from 10.0.0.1: bytes=32 time<10ms TTL=64

接続されていない場合には次のようにタイムアウトが表示されます。

#### Request timed out.

注):工場出荷時のDM-NE300DのIPアドレスは 10.0.0.1、サブネットマスクは 255.0.0.0になっています。

#### (2)ブラウザソフトの起動

パソコンでインターネットエクスプローラ (バージョン 5.5以上)を起動し、アクセスする場所の入力欄 (URL の入力欄)にDM-NE300DのIPアドレス(URL)を入力します。例えばDM-NE300DのIPアドレスが 10.0.0.1 であれば、http://10.0.0.1 というURLを入力しEnterキーを押します。これにより先頭ページがブラウザに 表示されます。(もし表示されない場合は、ブラウザに入力したURLが正しいか確認してください。) インターネットエクスプローラのツールの下のインターネットオプションの詳細設定で "Internet Explorerの

更新について自動的に確認する"をONにする必要があります。

注)画面中のvx.xのx.xにはソフトウェアのバージョンが入ります。

#### 13.1.2 先頭ページ(パスワード入力)

| - JVC Live Stre        | aming | Server | DM-NE300 - |
|------------------------|-------|--------|------------|
| -Web operating service | -     |        |            |
| Enter Password         | _     |        |            |
| ОК                     |       |        |            |

誰かがブラウザで本機にアクセスしている場合、又はLogout Buttonを使用して終了していない場合、下の先頭ページが表示されます。

| - JVC Live Streaming Server DM-NE300 -<br>-Web operating service -                                                                                |  |
|----------------------------------------------------------------------------------------------------|--|
| <b>CAUTION</b> ><br>Someone is accessing or access is not terminated by LOGOUT BUTTON.<br>Your changing and someone's changing can be conflicted. |  |
| Enter Password                                                                                                    |  |

パスワードを入力し OK ボタンをクリックします。

- 注):工場出荷時のパスワードは password という8文字になっています。 安全のためパスワードを変更することを推奨します。パスワードの変更方法はパスワード変更ページに出てきます。
- パスワードが正しければ Basic ページがブラウザに表示されます。

パスワードが正しくない場合には警告画面が表示されるので、ブラウザで前のページへ戻り正しいパスワードを 入力してください。

注):安全のためブラウザによるアクセスにはタイムアウトを設けてあります。最後に設定してから1時間経過すると、タイム アウトによりブラウザから各ページへアクセスできなくなります。その場合は再度先頭ページからパスワードを入力し てください。

#### 13.1.3 Basic (基本的な設定)

このページでは現在のパラメータが表示されるとともに、それらのパラメータを変更することができます。変更 する場合には、値を選択あるいは入力し左下のEnterボタンをクリックします。なおページの最上部には他の ページへのリンクがあります。

| DM-NE300 -                             | Web operation<br>rol] [Decoder Cont | n <b>g servíce</b><br>rol] <u>[Status]</u> [Join | _<br>Decoders] [Logout] | [IP Address] [Password] [Advanced] [Initialize] |
|----------------------------------------|-------------------------------------|--------------------------------------------------|-------------------------|-------------------------------------------------|
| < Basic >                              |                                     |                                                  |                         |                                                 |
| FEC is Enabled. Bitra<br><i>Stream</i> | te must be under                    | r 7 Mbps.                                        |                         |                                                 |
| тѕ                                     | 2.98 💌 Mbp                          | s                                                | Caution<br>DM-ND300 can | not decode over 10.0Mbps.                       |
| Delay Mode                             | Normal                              | OLow                                             |                         |                                                 |
| Audio Mode                             | • ON                                | OOFF                                             |                         |                                                 |
| Start Mode                             | Normal                              | C Auto                                           | Auto start mode s       | starts sending stream after reboot.             |
| AutoRecovery                           | after Power Fa                      | ilure                                            | • Disabled              | Enabled (Available in Unicast Mode.)            |
| Auto Recovery                          | Timeout                             |                                                  | 120 s                   | econds (Max: 2147000000 : about 68 years)       |
| Decoder Reque                          | st during Auto                      | Recovery                                         | • Disabled              | ) Enabled                                       |
| C Unicast                              |                                     |                                                  |                         |                                                 |
| • Multicast                            |                                     |                                                  |                         |                                                 |
| Multicast S                            | top Mode                            | • ALL Decode                                     | rs C Maste              | r Decoder 🗢 Manual                              |
| Multicast A                            | ddress                              | 225 💌 . 0                                        | . 1 . 1                 | 224.0.0.0 - 239.255.255.255                     |
| Multicast P                            | ort                                 | 3000 ( Rec                                       | ommended: 1024 -        | 65535 )                                         |
| FEC Multica                            | ist Port                            | 3100 ( Rec                                       | ommended: 1024 -        | 65535) FEC is Enabled                           |
| Serial Port                            |                                     |                                                  |                         |                                                 |
| Baudrate                               | 9600 💌                              | bps                                              |                         |                                                 |
| Data Length                            | 07                                  | • 8                                              |                         |                                                 |
| Parity                                 | None                                | Odd                                              | C Even                  |                                                 |
| Stop Bit                               | © 1                                 | O 2                                              |                         |                                                 |
| Flow Control                           | None                                | © Xon∕2                                          | Xoff C Hardw            | are                                             |
| Enter                                  |                                     |                                                  |                         |                                                 |

#### 入力が正しい時

DM-NE300 -Web operating service -[Basic] [Encoder Control] [Decoder Control] [Status] [Join Decoders] [Logout] [IP Address] [Password] [Advanced] [Initialize]

#### New parameters are accepted.

#### 入力が間違っている時

Basic 画面が再び表示されます。

#### ・TS(ビットレート)

MPEG-2 のTS(トランスポートストリーム)のビットレートを選択できます。1.06 ~ 14.88Mbps の範囲 で87 通りが用意されています。デコーダ**DM-ND350**はすべてのビットレートを再生できますが、**DM-ND300** が再生できるのは 9.92Mbps 以下です。またエラー訂正機能(FEC)を使用する場合には、選択可能なビット レートの上限は 6.95Mbps になります。Advanced ページにある MPEG2 TS Packet Number 〔26 ページ〕 もご参照ください。

#### Delay Mode(遅延モード)

ノーマル/低遅延の2通りから選択できます。ノーマルの場合は画質が優先されたエンコード方式になり、低遅 延の場合は遅延時間の短さが優先されたエンコード方式になります。

#### ・Audio Mode(音声モード)

ON/OFF の2通りから選択できます。音声有りの場合のオーディオのビットレートは 192kbps です。音声を 無しにした場合には映像にビットレートが割り振られ画質が向上します。

#### ・Start Mode(自動開始モード)

Normal / Auto の2 通りから選択できます。Auto にした場合には DM-NE300D を電源オンした後に自動 的に送信を開始します。ただしユニキャストモードの場合に宛先IPアドレスの機器が存在しないと、送信を開始 しません。Normal にした場合には、デコーダからのリクエストやストリーム制御のページのボタンにより送信 を開始します。

#### ・AutoRecovery after Power Failure(停電復帰モード)

Disabled/Enabledの2通りから選択できます。Enabledにすると停電復帰機能が動作し、送受信中のDM-NE300D/DM-ND350/DM-ND300が停電した場合、通電後に送受信を自動的に再開します。DM-ND350 /DM-ND300が再生中だった場合には停電復帰させますが、ポーズ中だった場合には停電復帰させません。 なお停電復帰機能はユニキャストモードで利用できます。マルチキャストモードの場合には利用できません。

#### ·AutoRecovery Timeout

DM-ND350/DM-ND300を停電復帰させる場合のタイムアウトを秒単位で設定できます。ストリームを再生中のDM-ND350/DM-ND300が停電すると、DM-NE300Dはタイムアウトになるまで再生再開コマンドをDM-ND350/DM-ND300へ送信し続けます。タイムアウト以内にDM-ND350/DM-ND300が通電および起動すれば、再生は再開されます。タイムアウト時間が来てもDM-ND350/DM-ND300から応答が無かった場合には、通常の待機状態になります。

#### ·Decoder Request during AutoRecovery

Disabled/Enabledの2通りから選択できます。Enabledにした場合、DM-NE300Dは停電復帰動作中に他のデ コーダからのリクエストを受け付けます。すなわち停電しているDM-ND350/DM-ND300へのアクセスを中 断し、リクエストを送ってきたデコーダと新たなセッションを開始します。

#### ·Unicast/Multicast(ユニキャスト/マルチキャスト)

通常はデコーダと1対1で送受信を行いますが、これをユニキャストと呼びます。マルチキャストは一度に複数のデコーダへ送信を行う方式です。マルチキャストを行う場合には Multicast をオンにします。

#### ・Multicast Stop Mode(マルチキャスト停止モード)

All Decoders / Master Decoder / Manual から選択できます。All Decoders を選択した場合には、マル チキャストに参加している全てのデコーダが受信を停止した場合にマルチキャスト送信を停止します。Master Decoder を選択した場合には、最初にマルチキャスト受信を開始したデコーダ(マスターデコーダ)が受信を 停止したらマルチキャスト送信を停止します。Manual を選択した場合には、マルチキャストに参加している全 てのデコーダが停止してもマルチキャスト送信を停止しません。ストリーム制御のページのボタンまたはAPIに より停止します。

#### ・Multicast Address(マルチキャストアドレス)

マルチキャストで使用する IP アドレスを 4 個の整数で入力します。224.0.0.0 から 239.255.255.255 の 中から選択してください。複数のエンコーダをマルチキャストで使用する場合は、それぞれのエンコーダのマル チキャストアドレスを別々のアドレスに設定してください。

#### ・Multicast Port(マルチキャストのポート番号)

ポート番号は0から65535の範囲から選択します。1023以下は各種プロトコルで使用されることがあり、 1024以上を推奨します。

#### ・FEC Multicast Port(FEC用マルチキャストのポート番号)

マルチキャストモードでエラー訂正機能(FEC)を使用する場合に、FECストリームの宛先ポート番号を設定します。MPEG-2ストリームのポート番号であるMulticast Portとは異なる番号を設定してください。ポート番号は0から65535の範囲から選択します。1023以下は各種プロトコルで使用されることがあり、1024以上を推奨します。

#### ・Serial Port Baudrate(シリアルポートのボーレート)

下記から選択できます。

110/134/150/200/300/600/1200/2400/3600/4800/7200/9600/19200 /31250/38400

- ・Data Length(シリアルポートのデータ長)
   7/8から選択できます。
- Parity(シリアルポートのパリティ)
   none/odd/evenから選択できます。
- ・Stop Bit(シリアルポートのストップビット) 1 / 2から選択できます。
- ・Flow Control(シリアルポートのフロー制御) None / Xon/Xoff / Hardware から選択できます。

#### 13.1.4 Encoder Control (ストリーム送信のマニュアル操作)

このページではストリームの送信を制御することができます。デコーダDM-ND350/DM-ND300と送受信する 場合にはRTSPプロトコルによりDM-ND350/DM-ND300がDM-NE300Dを制御しますが、ここではデコー ダからのリクエストに応えるのではなく、手動操作で送信させることができます。例えばPCに送信しPCでファイ ルキャプチャーする場合などに使用します。

まず ユニキャストかマルチキャストかを選択してください。ユニキャストにした場合には送信先は 1 個所だけ になります。マルチキャストを選択した場合には、複数の個所へ送信することができます。

エラー訂正機能(FEC)をオンにしている場合には、FECストリームも送信されます。

・Destination IP Address(ユニキャストの宛先 IP アドレス) ユニキャストで送信する宛先 IP アドレスを 4 個の 10 進整数で指定できます。

・Destination Port Number (ユニキャストの宛先ポート番号) 宛先ポート番号を指定できます。Oから65535の範囲から選択してください。1023以下は各種プロトコル で使用されることがありますので、1024以上を推奨します。

- FEC Port Number (ユニキャスト)
   エラー訂正機能(FEC)を使用する場合に、FECストリームの宛先ポート番号を設定します。MPEG-2ストリームのポート番号であるDestination Port Numberとは異なる番号を設定してください。0から65535の範囲から選択します。1023以下は各種プロトコルで使用されることがあり、1024以上を推奨します。
- ・Multicast Address(マルチキャストの宛先IPアドレス) マルチキャストで送信するマルチキャストIPアドレスを4個の10進整数で指定できます。
- Multicast Port Number (マルチキャストの宛先ポート番号)
   宛先ポート番号を指定できます。0から65535の範囲から選択してください。1023以下は各種プロトコルで使用されることがありますので、1024以上を推奨します。
- ・FEC Port Number (マルチキャスト) エラー訂正機能(FEC)を使用する場合に、FECストリームの宛先ポート番号を設定します。MPEG-2スト リームのポート番号である Multicast Port Number とは異なる番号を設定してください。0 から 65535 の範囲から選択します。1023 以下は各種プロトコルで使用されることがあり、1024 以上を推奨します。
- ・Stream Control (ストリーム送信制御) Start ボタンで送信を開始します。送信中は Stop ボタンが表示されます。Stop ボタンで送信を停止します。
- 注)・設定の変更の際は、必ずStopの状態で実施してください。
   On Streamingの状態で設定を変更しても無効になります。
  - エラー訂正機能(FEC)を使用してDM-ND350と送受信している場合には、DM-ND350を停止させてから本ページをご利用ください。送受信中に本ページの機能を使用すると、DM-ND350は正常に再生を続けることができなくなります。

#### 送信中の画面

| DM-NE300 -Web operating s<br>[Basic] [Encoder Control] [Decoder Control] | <b>servíce –</b><br>[Status] [Join Decoders] [Logout] | [IP Address] [Password] [Advanced] [Initialize] |  |  |
|--------------------------------------------------------------------------|-------------------------------------------------------|-------------------------------------------------|--|--|
| < Encoder Control >                                                      |                                                       |                                                 |  |  |
| FEC is Disabled.                                                         |                                                       |                                                 |  |  |
| O Unicast                                                                |                                                       |                                                 |  |  |
| Destination IP Address                                                   | 10 . 0 . 0 . 14                                       |                                                 |  |  |
| Destination Port Number                                                  | 1052                                                  |                                                 |  |  |
| FEC Port Number                                                          | 1152                                                  |                                                 |  |  |
| • Multicast                                                              |                                                       |                                                 |  |  |
| Multicast IP Address                                                     | 225 💌 . 0 . 1 . 1                                     | _                                               |  |  |
| Multicast Port Number                                                    | 3000                                                  |                                                 |  |  |
| FEC Port Number                                                          | 3100                                                  |                                                 |  |  |
| Stream Control                                                           |                                                       |                                                 |  |  |
| Start Current Status                                                     | : Stop                                                |                                                 |  |  |

#### ユニキャストで宛先IPアドレスの機器が存在しない場合の画面

DM-NE300 -Web operating service -[Basic] [Encoder Control] [Decoder Control] [Status] [Join Decoders] [Logout] [IP Address] [Password] [Advanced] [Initialize]

No response from decoder IP Address.

#### 13.1.5 Decoder Control (デコーダ操作)

通常はリモコンでデコーダDM-ND350/DM-ND300を操作して本機にアクセスさせますが、このページでは 本機からデコーダDM-ND350/DM-ND300を操作して再生を開始させることができます。すでに他のエン コーダと送受信中のデコーダでも、この操作により強制的に別のエンコーダへアクセスさせることができます。 またデコーダにアクセスさせるエンコーダは、ブラウザでアクセス中のDM-NE300Dに限らず、他のDM-NE300Dにアクセスさせることもできます。つまり任意のデコーダとエンコーダの組み合わせでスタート・ス トップさせることができます。

| DM-NE300 -Web operating service -<br>Basic] [Encoder Control] [Decoder Control] [Status] [Join Decoders] [Logout] [IP Address] [Password] [Advanced] [Initialize] |
|----------------------------------------------------------------------------------------------------|
| < Decoder Control >                                                                                                    |
| Target Decoder IP Address                                                                                                    |
| 10 . 1 . 16 . 98                                                                                                    |
| Target Encoder IP Address (My Address : 10.0.0.2)                                                                                                    |
| 10 . 0 . 2                                                                                                    |
| Caution<br>This procedure will take a little time to check decoder connection.<br>Please wait a while after pushing buttons.                                      |
| Play StopND300 StopND350                                                                                                    |

#### デコーダが応答しない時の画面

| DM-NE300 -W              | leb operating service vx.x-                           |                                                 |
|--------------------------|-------------------------------------------------------|-------------------------------------------------|
| [Basic] [Encoder Control | ] [Decoder Control] [Status] [Join Decoders] [Logout] | [IP Address] [Password] [Advanced] [Initialize] |

No response from decoder IP Address.

#### Target Decoder IP Address

- スタート・ストップさせたいデコーダ DM-ND300/ND350 の IP アドレスを入力します。
- Target Encoder IP Address

デコーダにアクセスさせたいエンコーダ DM-NE300D の IP アドレスを入力します。初期状態ではブラウザ でアクセスしている DM-NE300D の IP アドレスが自動的にセットされています。

・Play/StopND300/StopND350 ボタン

IP アドレスで指定したデコーダとエンコーダの組み合わせで、スタート・ストップの操作をします。Play ボ タンを押すと、指定されたデコーダへコマンドを送信します。コマンドが正常に受けられれば、デコーダは指 定されたエンコーダへアクセスし、エンコーダはストリームの送信を開始します。ストップさせるボタンは、 DM-ND300用とDM-ND350用に分かれています。DM-ND300をストップさせる場合にはStopND300 ボタンを、DM-ND350をストップさせる場合にはStopND350ボタンを使用してください。

(DM-ND350はStopND300ボタンを使ってもストップしますが、ビデオ画面にメッセージが残ったままになります。一方 DM-ND300はStopND350ボタンではストップしません。)

デコーダがコマンドを受け付けたかどうかは、指定されたエンコーダの Joining Decoders のページで確認 することが出来ます。

#### 13.1.6 Status (ステータス表示)

このページでは現在の設定内容などステータス情報が表示されます。(約30秒に1回状態を更新します)

| DM-NE300 -Web a<br>[Basic] [Encoder Control] [Dec | operating service —<br>coder Control] [Status] [Join Decoders] | [Logout] [IP Address] [Passwor   | rd] [Advanced] [Initialize]      |
|---------------------------------------------------|----------------------------------------------------------------|----------------------------------|----------------------------------|
| (Refresh interval : 30sc                          | ec)                                                            |                                  |                                  |
| < Status >                                        |                                                                |                                  |                                  |
| Version                                           | : 2.0                                                          | Serial Port                      |                                  |
| RTSP State                                        | : Init                                                         | baudrate                         | : 9600                           |
|                                                   |                                                                | data length                      | : 8                              |
|                                                   |                                                                | parity                           | : None                           |
| IP Address                                        | : 10.0.0.2                                                     | stop bit                         | :1                               |
| Subnet Mask                                       | : 255.0.0.0                                                    | flow control                     | : None                           |
| Default Gateway                                   | : No Setting                                                   |                                  |                                  |
|                                                   |                                                                | <b>Destination Address</b>       | : 10.1.36.152                    |
| Bitrate                                           | : 2.98                                                         | DestinationPort                  | : 1052                           |
| DelayMode                                         | : Normal                                                       | FEC DestinationPort              | : 1152                           |
| Audio Mode                                        | : ON                                                           |                                  |                                  |
| StartMode                                         | : Nomal                                                        |                                  |                                  |
| AutoRecovery Mode                                 | : Disabled                                                     |                                  |                                  |
| AutoRecovery Timeout                              | : 120 (seconds)                                                |                                  |                                  |
| Decoder Request<br>during AutoRecovery            | : Disabled                                                     |                                  |                                  |
| Uni/Multicast                                     | : Multicast                                                    |                                  |                                  |
| MulticastAddress                                  | : 225.0.1.1                                                    | Unicast TTL                      | : 64                             |
| MulticastPort                                     | : 3000                                                         | Multicast TTL                    | : 16                             |
| FEC MulticastPort                                 | : 3100                                                         | Data Protocol                    | : RTP                            |
| MulticastStopMode                                 | : When all decoders stop                                       | MPEG2 TS Packet<br>Number in UDP | : 7                              |
|                                                   |                                                                | TOS in IP                        | : 0x0                            |
|                                                   |                                                                | FEC Mode                         | : ON                             |
|                                                   |                                                                | FEC Parameter                    | Singel Loss: 33/100,<br>Burst: 1 |
|                                                   |                                                                | SNTP Mode                        | : OFF                            |
|                                                   |                                                                | SNTP Server Address              | : No Setting                     |
|                                                   |                                                                | SNTP Interval                    | : 1 hour                         |
|                                                   |                                                                |                                  |                                  |

#### 13.1.7 Joining Decoders (参加デコーダー一覧)

本機のビットストリームをデコードしているデコーダのIPアドレスを表示します。 (約30秒に1回デコードしているデコーダを更新表示します)

| DM-NE300 -We        | <b>operating service</b> —<br>Loder Control] [Status] [Join Decoders] [Logout] [IP Address] [Password] [Advanced] [Initialize] |  |
|---------------------|----------------------------------------------------------------------------------------------------|--|
| (Refresh interval : | sec)                                                                                                    |  |
| < Join Decode       | s>                                                                                                    |  |
| Joining Decoder(s)  | : 10.1.16.96<br>: 10.1.16.98                                                                                                   |  |
|                     |                                                                                                    |  |

#### 13.1.8 Logout (ログアウトページ)

ブラウザによる本機へのアクセスを終了します。

DM-NE300 -Web operating service -[Basic] [Encoder Control] [Decoder Control] [Status] [Join Decoders] [Logout] [IP Address] [Password] [Advanced] [Initialize] </ Logout > Browser is expired by logout.

Logout

ログアウト実行画面

- JVC Live Streaming Server DM-NE300 --Web operating service -

System Logging Out

Retry PASSWORD

ブラウザによる本機へのアクセスは、複数の人が同時に行えます。すでに他の人がアクセス中であれば、後から アクセスした場合にはその旨が警告されます。同時に複数の人が設定を変更するのは混乱の元となり好ましくあ りません。もしもログアウトを実行しないでブラウザを閉じると、タイムアウトまでの間はブラウザによるアク セスが継続していると本機は判断し、後からアクセスした人に警告を表示します。ブラウザによるアクセスを終 了する際にログアウトを実行すれば、アクセスが終了したことを本機へ即座に伝えることができます。 使用後は、必ずログアウトを実行してください。

#### 13.1.9 IP Address (ネットワークアドレスの設定)

このページに表示されるパラメータを変更する場合には、DM-NE300Dの再起動が必要になります。パラメー タ変更後にEnter&Rebootボタンをクリックすると確認画面が出ます。確認画面でEnter&Rebootボタンを クリックするとパラメータが DM-NE300D へ送信され、再起動されます。

最終画面の後、再起動には約30秒かかります。さらに設定を行う場合には必要に応じてパソコンのネットワーク 設定を変更し、ブラウザにエンコーダのIPアドレスを入力して再接続してください。

| DM-NE300 -W<br>[Basic] [Encoder Control | <b>leb operating service –</b><br>] [Decoder Control] [Status] [Join Decoders] [Logout] | [IP_Address] [Password] [Advanced] [Initialize] |
|-----------------------------------------|-----------------------------------------------------------------------------------------|-------------------------------------------------|
| < IP Address                            | · >                                                                                     |                                                 |
| IP Address                              | 10.0.1                                                                                  |                                                 |
| Subnet Mask                             | 255 . 0 . 0 . 0                                                                         |                                                 |
| Default Gateway                         |                                                                                         |                                                 |
| DM-NE300 is n                           | rebooted to validate new parameters.                                                    |                                                 |
| 確認画面                                    |                                                                                         |                                                 |
| DM-NE300 -И<br>[Basic] [Encoder Control | <b>leb operating service –</b><br>] [Decoder Control] [Status] [Join Decoders] [Logout] | [IP_Address] [Password] [Advanced] [Initialize] |
| < IP Address                            | Setting Status >                                                                        |                                                 |
| IP Address                              | : 10.0.0.1                                                                              |                                                 |
| Subnet Mask                             | : 255.0.0.0                                                                             |                                                 |
| Default Gateway                         | : No Setting                                                                            |                                                 |
| Are you sure ?                          | ?                                                                                       |                                                 |
| Enter & Reboot                          |                                                                                         |                                                 |
|                                         | リブート実行画面                                                                                |                                                 |
|                                         | - JVC Live Streaming Server DM-<br>-Web operating service -                             | - <u>NE300 –</u>                                |

DM-NE300 is rebooting. Please wait for 1 minutes and access again.

#### ・IP Address(自身のIPアドレス)

DM-NE300DのIPアドレスを変更するのに使用します。4個の10進整数で入力します。自身のIPアドレスを空欄にすることはできません。

#### ・Subnet mask(サブネットマスク)

サブネットマスクも4個の10進整数で入力します。 注):工場出荷時のIPアドレスは10.0.1、サブネットマスクは255.0.0.0になっています。)

#### ・Default Gateway(デフォルトゲートウエイ)

デフォルトゲートウエイを設定するのに使用します。デフォルトゲートウエイのIPアドレスを4個の10進整数 で入力します。デフォルトゲートウエイを設定しない場合には空欄にします。

入力が正しくない場合には再びIP Addressページが表示されるので、正しい値を入力してください。

注): 再起動を行うとブラウザの接続が切断されます。ブラウザからの操作を続ける場合には、 再度ブラウザで接続してください。IPアドレスを変更した場合には、30秒程待った後で、新しいIPアドレスを指定して再 接続してください。

#### 13.1.10 パスワード変更ページ

ここでは先頭ページで入力するパスワードを変更することができます。現在のパスワードと新しいパスワードを入力し Enter ボタンをクリックします。再入力画面が表示されるので、再度新しいパスワードを入力してください。 パスワードの文字数の上限は14文字です。英数字に設定してください。大文字,小文字を区別します。

| DM-NE300 -Web operating set<br>[Basic] [Encoder Control] [Decoder Control] [Sta | r <b>vice –</b><br>atus] [Join Decoders] [Logout] [IP Address] [Password] [Advanced] [Initialize] |
|---------------------------------------------------------------------------------|---------------------------------------------------------------------------------------------------|
| < Changing Password >                                                           |                                                                                                   |
| Current Password                                                                |                                                                                                   |
| New Password                                                                    | Max14 characters                                                                                  |
|                                                                                 | Enter                                                                                             |

#### パスワード再入力画面

| DM-NE300 -Web operating service -<br>[Basic] [Encoder Control] [Decoder Control] [Status] [Join Decoders] [Logout] | [IP Address] [Password] [Advanced] [Initialize] |
|----------------------------------------------------------------------------------------------------|-------------------------------------------------|
| Please enter new password again.                                                                                   |                                                 |
| Max. 14 characters                                                                                                 |                                                 |
| Ente                                                                                                    | er                                              |

#### パスワード変更完了画面

DM-NE300 -Web operating service -[Basic] [Encoder Control] [Decoder Control] [Status] [Join Decoders] [Logout] [IP Address] [Password] [Advanced] [Initialize] Password is changed.

#### パスワード変更未完了画面

| DM-NE300 -Web operating service -<br>[Basic] [Encoder Control] [Decoder Control] [Status] [Join Decoders] [Logout] | [IP_Address] [Password] [Advanced] [Initialize] |
|----------------------------------------------------------------------------------------------------|-------------------------------------------------|
| Password mismatch.                                                                                                 |                                                 |

パスワードを変更した場合、忘れないようにご注意ください。パスワードを忘れるとブラウザからアクセスでき なくなります。

#### 13.1.11 Advanced (高度な設定)

このページでは特殊な条件で使用する場合のパラメータを変更することができます。変更する場合には、値を選択 あるいは入力しEnterボタンを押します。これらのパラメータを変更する場合には、内容をよくご理解の上変更 してください。設定によっては、DM-ND350/DM-ND300で正常に再生することができなくなります。

| DM-NE300 -Web operating service -<br>[Basic] [Encoder Control] [Decoder Control] [Status] [Join Decoders] [Logout] [IP Address] [Password] [Advanced] [Initialize]              |
|----------------------------------------------------------------------------------------------------|
| < Advanced >                                                                                                    |
| CAUTION:<br>You don't need to change these parameters in almost cases.<br>Please read the operation manual carefully before changing them, otherwise you may have some problem. |
| Unicast TTL 64 1 - 254 (Default : 64)                                                                                                    |
| Multicast TTL 16 1 - 254 (Default : 16)                                                                                                    |
| Data Protocol © RTP © MPEG/UDP (FEC is not available.)                                                                                                    |
| MPEG2 TS Packet Number in UDP     7     7 - 128 (7 when FEC is ON.)       Set over 14 to decode over 8.93 Mbps by DM-ND300.     Set 7 to avoid IP fragmentation.                |
| <b>TOS in IP</b> 0x0 0x0 - 0xff, or 0 - 255                                                                                                    |
| FEC Mode for DM-ND350     Image: ON     OFF       Bitrate < 7Mbps and TS Packet Number = 7 when FEC is ON.                                                                      |
| SNTP Client Mode     CON     © OFF     Set Server Address to Enable SNTP Client.       SNTP Server IP Address     .     .       Access Interval     1     hour                  |
| Enter                                                                                                    |

#### ・Unicast TTL (ユニキャストの TTL)

ユニキャストの場合の TTL(Time to Live)を設定できます。TLL はストリームがルーターを何回通過できるかを示します。工場出荷の値は 64 です。

通常、工場出荷の設定値を変更する必要はありませんが、ルータを超えられない場合、値を大きくしてください。1から254の値が設定可能です。

#### ・Multicast TTL(マルチキャストの TTL)

マルチキャストの場合のTTLを設定できます。マルチキャストパケットをルーター越えさせる場合に、適切な 値に設定できます。工場出荷時の値は16です。

通常、工場出荷の設定値を変更する必要はありませんが、ルータを超えられない場合、値を大きくしてください。1から254の値が設定可能です。

#### ・Data Protocol(データを格納するプロトコル)

MPEG2 データを UDP パケットに格納するプロトコルを選択できます。工場出荷時には RTP になっています。MPEG のみにすると、RTP ヘッダは追加されなくなり、MPEG データだけが UDP のペイロードに格納 されます。DM-ND350/DM-ND300/DM-ND301 でデコードする場合には必ず RTP でお使いください。

#### ・MPEG2 TS Packet Number (UDP パケットに格納する MPEG-2 TS パケット数)

UDPのペイロードに格納する MPEG-2 TS パケットの数を設定できます。TS パケットの数を大きくするほ ど送信処理のオーバーヘッドは少なくなり、デコーダでの受信処理も軽減されます。しかし UDP パケットは 複数のフラグメントに分割されることになります。逆にTS パケットの数を小さくすれば送受信処理は重くな りますが、UDP パケットは分割されなくなります。ネットワークの都合でフラグメント化が望ましくない場 合には、TS パケットの数を小さくしてください。MPEG-2 TS パケット 1 個のサイズは 188 バイトなので、 TS パケットの数を7 にすると、1 個の UDP パケットが 1 個のイーサネットフレームになりフラグメントは 生じなくなります。工場出荷時の値は 64 です。

TSパケット数を小さくした場合には、受信側の負荷が増えるため再生できるビットレートの上限が小さくな ります。TSパケット数を7にした場合、**DM-ND300**が再生できる上限は8.93Mbps、**DM-ND350**が再 生できる上限は12.90Mbpsになります。〔エラー訂正機能(FEC)を使用する場合の上限は6.95Mbpsにな ります。〕

#### ・TOS in IP (TOS 値の設定)

IPパケットのヘッダにある TOS 値 (DSCP 値)を設定します。設定する範囲は8ビットです。ネットワークスイッチで TOS 値に応じた優先処理が可能な場合に利用ください。

#### ・FEC Mode for DM-ND350(エラー訂正機能)

エラー訂正機能(FEC)のオン、オフを選択します。FEC機能をオンにすると、パケットロスが起こった場合 に、ロスしたパケットを受信側で復元することにより映像音声のノイズを防ぎます。DM-NE300D および DM-ND350の両者でFECをオンにしてください。DM-ND300 にはFECの機能がありませんが、DM-NE300DのFECをオンにしても、DM-ND300 は従来通りDM-NE300Dのストリームを再生できます。 FECを使用する場合には、送信側からFECパケットも送信されるため、実際にネットワークを流れるビット レートが増加します。また受信側ではFEC処理のためのバッファリングを行うため遅延時間が増加します。 FECをオンにした場合に使用できるビットレートの上限は、6.95Mbpsに制限されます。それより大きなビッ トレートに設定されていた場合、FECをオンにした時点で自動的に6.95Mbpsへ変更されます。FECをオン にしている状態では、ビットレートを7Mbps以上に設定できなくなります。フロントパネルから10Mbps を選択することもできなくなります。

FECをオンにした場合、TSパケット数は自動的に7へ変更されます。FECをオフに戻してもTSパケット数は7のままです。DM-ND300で8.93Mbpsを、DM-ND350で12.9Mbpsを越えるビットレートを再生する場合はTSパケット数を64に戻してください。

データプロトコルが非 RTP(MPEG Only)の場合には、FEC は利用できません。FEC を使用する場合には データプロトコルを RTP に設定してください。

#### ・Parameter(エラー訂正機能のパラメータ)

FECの強度を選択します。各選択枝の性能を以下に示します。

| 選択枝                              | 復元可能な単発<br>ロスの最大頻度 | 復元可能なバー<br>ストロスの個数 | ビットレートの<br>増加分 | ノーマルモード<br>6Mbps の遅延<br>時間 | 低遅延モード<br>6Mbpsの遅延<br>時間 |
|----------------------------------|--------------------|--------------------|----------------|----------------------------|--------------------------|
| Single Loss 9/100,<br>Burst 0    | 9%                 | 復元できない             | 10%            | 0.9秒                       | 0.8秒                     |
| Single Loss 9/100,<br>Burst 10   | 9%                 | 10個                | 10%            | 1.1秒                       | 0.9秒                     |
| Single Loss 20/100,<br>Burst 0   | 20%                | 復元できない             | 25%            | 1秒                         | 0.8秒                     |
| Single Loss 20/100,<br>Burst 42  | 20%                | 42個                | 25%            | 1.3秒                       | 1.1秒                     |
| Single Loss 33/100,<br>Burst 0   | 33%                | 復元できない             | 50%            | 1秒                         | 0.8秒                     |
| Single Loss 33/100,<br>Burst 127 | 33%                | 127個               | 50%            | 1.4 秒                      | 1.2秒                     |

選択肢にはトレードオフがあり、エラー訂正性能が大きいほどビットレートや遅延時間の増加分も大きくなります。用途や回線帯域に応じて選択してください。例えば回線の帯域に余裕があまり無ければ、ビットレートの増加分が小さいものを選択します。たとえ遅延時間が増えようとパケットロスによる悪影響を除きたい場合には、訂正能力の高いものを選択します。

- SNTP Client Mode (SNTP クライアント機能) SNTP クライアント機能は、定期的に SNTP サーバーから時刻情報を取得し、DM-NE300D 内の時計を時 刻合わせする機能です。時計はエラーログに用いられます。
   本機能をオンにするためには、SNTPサーバーアドレスを設定しておく必要があります。SNTPサーバーのア ドレスが未設定の場合、本機能をオンにすることはできません。
- SNTP Server IP Address (SNTP サーバーの IP アドレス)
   DM-NE300D と同一セグメントに設置する SNTP サーバーの IP アドレスを設定します。
- ・Access Interval (SNTP サーバーヘアクセスする時間間隔) SNTP サーバーヘアクセスする時間間隔を設定します。単位は時間(hour)です。

#### 13.1.12 Initialize (工場出荷状態へのリセット)

#### ・工場出荷状態へのリセット

全てのパラメータを工場出荷状態に戻すことができます。再起動後のパラメータはこのページに表示されている 値になります。IPアドレスは 10.0.0.1 になります。

注): この操作では、DM-NE300Dを工場出荷設定に戻しますので、この操作の後に設定を続ける場合には必要に応じ てパソコンのネットワーク設定を変更してください。

確認画面

| DM-NE300 -Web of<br>[Basic] [Encoder Control] [De            | e <b>rating service</b> —<br>oder Control] [Status] [Join Decoders] [Logout] [IP Address] [Pas | sword] [Advanced] [Initialize]   |
|--------------------------------------------------------------|------------------------------------------------------------------------------------------------|----------------------------------|
| < Initialize ><br>Reset All Parameters t                     | following values.                                                                              |                                  |
| IP Address<br>Subnet Mask                                    | : 10.0.0.1 Serial Por<br>: 255.0.00 baudrate                                                   | t : 9600                         |
| Default Gateway<br>Bitrate                                   | : No Setting data leng<br>parity<br>: 2.98 Mbps stop bit                                       | s <b>th</b> : 8<br>: None<br>: 1 |
| DelayMode<br>AudioMode<br>StartMode                          | : OFF <b>flow con</b><br>: ON<br>: Normal                                                      | trol : None                      |
| AutoRecovery Mode<br>AutoRecovery Time<br>Decoder Request    | : Disabled<br>: 120 seconds<br>: Disabled                                                      |                                  |
| Uni/Multicast<br>MulticastAddress<br>MulticastPort           | : Unicast<br>: 225.0.1.1<br>- 3000                                                             |                                  |
| FEC MulticastPort<br>MulticastStopMode                       | : 3100<br>: When all decoders stop                                                             |                                  |
| DestinationAddress<br>DestinationPort<br>FEC DestinationPort | : 10.0.0.100<br>: 1052<br>: 1152                                                               |                                  |
| TTL<br>Data Protocol<br>TS Packet Number                     | : Unicast: 64, Multicast: 16<br>: RTP<br>: 64<br>                                              |                                  |
| FEC Mode<br>FEC Parameter<br>SNTP Mode                       | : U<br>: OFF<br>: Single Loss 20/100, Burst 32<br>: OFF                                        |                                  |
| SNTP Server Address<br>SNTP Interval                         | : Nosetting<br>: 1 hour                                                                        |                                  |

#### 13.2 パソコンのターミナルソフトによる設定

注):パソコンの設定についてはパソコンの取扱説明書をよくお読みください。

#### 13.2.1. パソコンとの接続

(1) 接続

**DM-NE300D**のメンテナンス用 D-sub9 ピン端子とパソコンの COM 端子とを接続します。ケーブルにはクロ スケーブルを用います。メンテナンス用端子はメスになっています。

注):メンテナンス用RS232Cを接続したままパソコンを起動すると、OSによってはDM-NE3OODを再起動してしまいます。 パソコンが完全に立ち上がるまでRS232Cを接続しないでください。

(2) ターミナルソフトの起動

パソコンでターミナルソフトを起動します。ウインドウズマシンであれば、例えばスタート→プログラム→アク セサリ→ハイパーターミナルと選びます。ターミナルソフトは、

- ボーレート : 19200 bps
- データ長 :8ビット
- パリティ :なし
- ストップビット :1ビット
- フロー制御 :なし

と設定してください。

#### (3) DM-NE300Dの起動画面

DM-NE300Dを起動している場合にはEnterキーを押すとプロンプトがターミナルに表示されます。この状態でコマンドを入力できます。

注):テルネットで接続中にはターミナルソフトで接続できません。

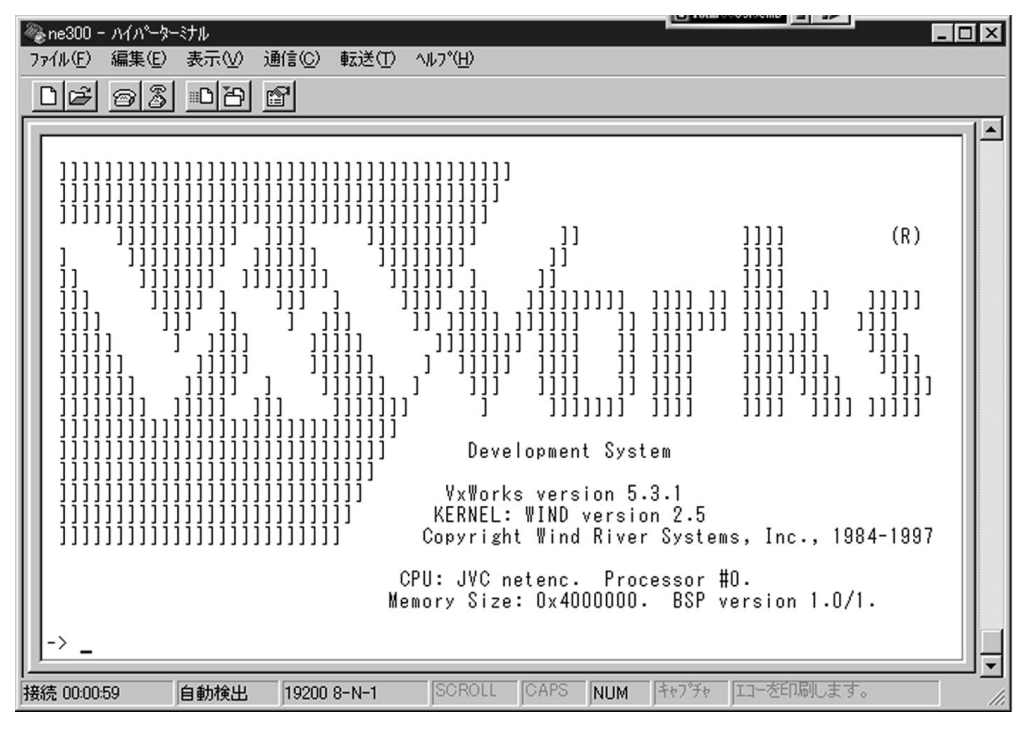

#### 13.2.2. コマンド一覧

#### (1) 再起動の不要な設定コマンド

[ビットレート変更]

- コマンド : ChangeBitrate
- 引数 : Mbps単位のビットレート。必ず小数点以下1位以下まで設定してください。例えば 6Mbpsに設定 したい場合であれば次の例のようにしてください。
- 例 : ChangeBitrate 6.0
- 動作 : ビットレートを変更します。ビットレートは指定された数値を越えない範囲で可能な最大のレート が選択されます。

#### [遅延モードの変更]

#### コマンド : ChangeDelayMode

- 引数 : Oならノーマルモード(高画質モード)、1なら低遅延モードになります。
- 例 : ChangeDelayMode 1
- 動作 : 遅延モードを変更します。遅延時間を短くしたい場合には低遅延モードを、画質を優先したい場合 にはノーマルモードを選択します。

#### [音声モードの変更]

#### コマンド : ChangeAudioMode

- 引数 : 0なら音声無し、1なら音声有り。
- 例 : ChangeAudioMode 1
- 動作 : 音声の有無を選択します。音声無しにすれば、より多くのビットレートがビデオに割り振られ画質 が向上します。

#### [データのプロトコル変更]

#### コマンド : ChangeDataProtocol

- 引数 : OであればRTPに、2であればMPEG onlyになります。(1は特殊な実験用となっています。指定しないでください。)
- 例 : ChangeDataProtocol 2
- 動作 : UDPに格納するMPEG2データのプロトコルを変更します。

#### [自動開始モードの変更]

#### コマンド : ChangeAutoStart

- 引数 : 0ならオフ、1ならオン。
- 例 : ChangeAutoStart O
- 動作 : 自動開始モードを変更します。自動開始モードをオンにすると、DM-NE300Dの起動後に自動的に 送信を開始します。ユニキャストモードの場合には、ChangeDestinationAddressで設定した宛先 アドレスへ送信します。マルチキャストモードの場合には、ChangeMulticastAddressで設定した 宛先アドレスへ送信します。

#### [ユニキャスト/マルチキャストの選択]

#### コマンド : ChangeMulticastMode

- 引数: 0ならユニキャスト、1ならマルチキャスト。
- 例 : ChangeMulticast Mode O
- 動作 : ユニキャストとマルチキャストを切り換えます。

#### [マルチキャストアドレスの変更]

#### コマンド : ChangeMulticastAddress

- 引数 : ダブルクォーテーションマークで囲んだIPアドレス。IPアドレスはピリオドで区切った10進整数で 打ち込んでください。アドレスは 224.0.0.0~239.255.255.255 の範囲から選択してください。
- 例 :ChangeMulticastAddress "225.0.1.1"
- 動作 :マルチキャスト送信の宛先アドレスを変更します。

#### [宛先ポート番号変更]

#### コマンド : ChangeMulticastPort

- 引数 : ポート番号(0~65535)
- 例 : ChangeMulticastPort 10000
- 動作 :マルチキャスト送信の宛先ポート番号を変更します。

#### [マルチキャストのTTL変更]

- コマンド : ChangeMulticastTTL
- 引数 :TTL

#### 例 : ChangeMulticastTTL 64

動作 : マルチキャストでのTTL(Time to Live)を変更します。TLLはストリームがルーターを何回通過できる かを示します。

#### [マルチキャスト時のストップ方法の選択]

- コマンド : ChangeMulticastStopMode
- 引数 : 0:全てのデコーダがStopしたら停止、1:マスターデコーダがStopしたら停止、2:マニュアルで停止
- 例 : ChangeMulticastStopMode 0
- 動作 : マルチキャスト送信を停止させる方法を指定します。

#### [シリアルポートのボーレート変更]

#### コマンド : ChangeSerialPortBaudrate

- 引数 :ボーレート。以下の中から選択してください。
  - 110, 134, 150, 200, 300, 600, 1200, 2400, ,3600, 4800, 7200, 9600, 19200, 31250, 38400
- 例 : ChangeSerialPortBaudrate 9600
- 動作 :シリアルポートのボーレートを変更します。
- [シリアルポートのデータ長変更]

#### コマンド : ChangeSerialPortDataLength

- 引数 : データ長(7または8)
- 例 : ChangeSerialPortDataLength 8
- 動作 :シリアルポートのデータ長を変更します。

#### [シリアルポートのパリティ変更]

- コマンド : ChangeSerialPortParity
- 引数 : Oならパリティなし、1なら odd、2なら even
- 例 : ChangeSerialPortParity 1
- 動作 :シリアルポートのパリティを変更します。

#### [シリアルポートのストップビット変更]

#### コマンド : ChangeSerialPortStopBit

- 引数 : ストップビット(1または2)
- 例 : ChangeSerialPortStopBit 1
- 動作 :シリアルポートのストップビットを変更します。
- [シリアルポートのフロー制御変更]

#### コマンド : ChangeSerialPortFlowControl

- 引数 : Oならなし、1なら Xon/Xoff、2なら Hardware
- 例 : ChangeSerialPortFlowControl 1
- 動作 :シリアルポートのフロー制御を変更します。フロー制御を行うとシリアルポートでのデータ欠落等 を防げますが、データの転送レートは低下します。フロー制御を行っている状態でネットワークか らあまりに多くのデータをシリアルポートへパススルーしようとすると、結果としてデータが失わ れることがあります。

#### [宛先IPアドレス]

#### $\exists \forall \forall \forall k \in ChangeDestinationAddress$

- 引数 : ダブルクォーテーションマークで囲んだIPアドレス。IPアドレスはピリオドで区切った10進整数 で打ち込んでください。
- 例 : ChangeDestinationAddress "10.0.0.100"
- 動作 : 送信の宛先IPアドレスを変更します。DM-NE300DDからマニュアルで送信する場合の宛先アドレスになります。デコーダDM-ND300/DM-ND350/DM-ND301と送受信する場合にはRTSPプロトコルにより宛先IPアドレスがデコーダに合わせて変更されます。

#### [宛先ポート番号変更]

- コマンド : ChangeDestinationPort
- 引数 :ポート番号(0~65535)

- 例 : ChangeDestinationPort 10000
- 動作 : 送信の宛先ポート番号を変更します。DM-NE300Dからマニュアルで送信する場合の宛先ポート 番号になります。デコーダDM-ND300/DM-ND350/DM-ND301と送受信する場合にはRTSPプロトコルにより宛先ポート番号がデコーダに合わせて変更されます。

#### [ユニキャストのTTL変更]

#### コマンド : ChangeUnicastTTL

- 引数 :TTL
- 例 : ChangeUnicastTTL 64
- 動作 : ユニキャストでのTTL (Time to Live)を変更します。TLLはストリームがルーターを何回通過できるかを示します。

#### [エラー訂正(FEC)のオンオフ]

#### コマンド : ChangeFECMode

- 引数 : OならFECオフ、1ならFECオン
- 例 : ChangeFECMode 1
- 動作 : エラー訂正機能(FEC)をオン・オフします。FECを利用できるのは、DM-ND350と組み合わせた場合です。FECを使用する場合には、DM-NE300Dだけではなく、DM-ND350のFEC機能もオンにしてください。

DM-NE300DのFEC機能をオンに設定すると、自動的にTSパケット数は7に設定されます。 FEC機能を使う場合のビットレートの上限は6.95Mbpsです。ビットレートが7Mbps以上に設定 されていた場合、FECをオンに設定すると、ビットレートは自動的に6.95Mbpsへ変更されます。ま たフロントパネルの「10Mbps」スイッチは選択できなくなります。

FEC機能はデータプロトコルがRTPの場合に利用できます。データプロトコルがMPEG Onlyの場合にはFEC機能をオンにすることができません。

#### [エラー訂正(FEC)の強度選択]

#### コマンド : ChangeFECParameter

引数 : 最初の引数に単発ロスの頻度(パーセント)、2番目の引数にバーストロスの個数を入れます。

例 : ChangeFECParameter 33, 1

動作 : エラー訂正機能(FEC)の強度を選択します。以下の組み合わせが設定可能です。

| ロス頻度、バー<br>スト数の組み合<br>わせ | 復元可能な単発<br>ロスの最大頻度 | 復元可能なバー<br>ストロスの最大<br>数 | ビットレー<br>トの増加分 | ノーマルモード<br>6Mbps の遅<br>延時間 | 低遅延モード<br>6Mbpsの遅<br>延時間 | WEBブラウザ<br>から選択可能 |
|--------------------------|--------------------|-------------------------|----------------|----------------------------|--------------------------|-------------------|
| 9, 1                     | 9%                 | 1個(単発のみ)                | 10%            | 0.9 秒                      | 0.8秒                     | 0                 |
| 9, 10                    | 9%                 | 10個                     | 10%            | 1.1 秒                      | 0.9 秒                    | 0                 |
| 16, 1                    | 16%                | 1個(単発のみ)                | 20%            | 1秒                         | 0.8秒                     |                   |
| 16, 25                   | 16%                | 25個                     | 20%            | 1.2秒                       | 1秒                       |                   |
| 20, 1                    | 20%                | 1個(単発のみ)                | 25%            | 1秒                         | 0.8秒                     | 0                 |
| 20, 42                   | 20%                | 42個                     | 25%            | 1.3秒                       | 1.1秒                     | 0                 |
| 25, 1                    | 25%                | 1個(単発のみ)                | 33%            | 1秒                         | 0.8秒                     |                   |
| 25, 63                   | 25%                | 63個                     | 33%            | 1.3秒                       | 1.1秒                     |                   |
| 33, 1                    | 33%                | 1個(単発のみ)                | 50%            | 1秒                         | 0.8秒                     | 0                 |
| 33, 127                  | 33%                | 127個                    | 50%            | 1.4 秒                      | 1.2 秒                    | 0                 |

WEBブラウザから選択できない組み合わせを本コマンドで選択している場合、WEBブラウザの選択欄には User Setting と表示されます。

選択肢にはトレードオフがあり、エラー訂正性能が大きいほどビットレートや遅延時間の増加分も 大きくなります。用途や回線帯域に応じて選択してください。例えば回線の帯域に余裕があまり無 ければ、ビットレートの増加分が小さいものを選択します。たとえ遅延時間が増えようとパケット ロスによる悪影響を除きたい場合には、訂正能力の高いものを選択します。

#### [マルチキャストモードでのFECストリームの宛先ポート番号変更]

#### コマンド : ChangeFECMulticastPort

- 引数 : ポート番号(0~65535)
- 例 : ChangeFECMulticastPort 3102
- 動作 : マルチキャストモードにおいて、エラー訂正(FEC)のストリームの宛先ポート番号を設定します。 MPEG-2ストリームのポート番号とは異なる値を設定します。

#### [ユニキャストモードでのFECストリームの宛先ポート番号変更]

- コマンド : ChangeFECDestinationPort
- 引数 :ポート番号(0~65535)
- 例 : ChangeFECDestinationPort 1160
- 動作 : ユニキャストモードにおいて、エラー訂正(F E C)のストリームの宛先ポート番号を変更します。 MPEG-2ストリームのポート番号とは異なる値を設定します。本コマンドで設定する宛先ポート番 号は、DM-NE300Dからマニュアルで送信する場合の宛先ポート番号になります。デコーダDM-ND350と送受信する場合には、RTSPプロトコルにより宛先ポート番号がDM-ND350から指定 され、本コマンドで設定した値は使用されません。

#### [停電復帰機能のオン・オフ]

#### コマンド : ChangeAutoRecovery

- 引数 : 0なら停電復帰オフ、1なら停電復帰オン
- 例 : ChangeAutoRecovery 1
- 動作 : 停電復帰機能をオン・オフします。停電復帰機能はユニキャストモードの場合に利用でき、送受信中 のDM-NE300D/DM-ND300/DM-ND350が停電・通電した場合に送受信を再開します。マルチ キャストモードの場合には停電復帰機能は働きません。

#### [停電復帰機能のタイムアウト時間を変更]

#### コマンド : ChangeAutoRecoveryTimeout

- 引数 : 秒単位のタイムアウト時間
- 例 : ChangeAutoRecoveryTimeout 240
- 動作 : 停電復帰機能のタイムアウト時間を変更します。送受信中のDM-NE300D/DM-ND300/DM-ND350が停電・通電した場合、タイムアウトになるまでに再開をリトライします。設定できる最大時間は、2147000000秒(約68年)です。

#### [停電復帰中の割り込み許可を変更]

- コマンド : ChangeAutoRecoveryInterrupt
- 引数 : 0なら割り込みを拒否、1なら割り込みを許可
- 例 : ChangeAutoRecoveryInterrupt 1
- 動作 : 停電復帰中に他のデコーダからRTSP SETUPリクエストが来た場合、停電復帰を中断して受け入れるかどうかを変更します。

#### [RTSPセッションを強制終了]

#### コマンド : TerminateRTSPSession

- 引数 :なし
- 動作 : DM-NE300Dが保持しているRTSPセッションを強制終了します。例えばDM-NE300Dとデコー ダが送受信中にデコーダ側でトラブルがあると、デコーダからRTSPセッションを終了できないこ とがありえます。本コマンドを使えばDM-NE300DのRTSPセッションを強制終了することができ ます。DM-NE300Dは他のデコーダからのRTSPリクエストを受け付けるようになります。

#### [SNTPクライアント機能のオン・オフ]

- コマンド : ChangeSNTPMode
- 引数 : 0ならオフ、1ならオン
- 例 : ChangeSNTPMode 1

動作 : S N T P クライアント機能をオン・オフします。S N T P クライアント機能をオンにすると、D M -NE300Dは定期的にSNTPサーバーから時刻情報を取得し、自身の時計を修正します。SNTPクラ イアント機能をオンするには、あらかじめSNTPサーバーのアドレスを設定してください。

#### [SNTPサーバーのIPアドレス変更]

#### コマンド : ChangeSNTPServer

- 引数 : SNTPサーバーのIPアドレス。IPアドレスはピリオドで区切った10進整数で表記し、ダブルクォー テーションマークで囲んでください。
- 例 :ChangeSNTPServer "10.0.0.250"
- 動作 : DM-NE300Dが時刻情報を取得するSNTPサーバーのIPアドレスを設定します。SNTPサーバーは、DM-NE300Dと同一セグメントに設置してください。

#### [SNTPサーバーへアクセスする時間間隔を変更]

#### コマンド : ChangeSNTPInterval

- 引数 : SNTPサーバーへアクセスする時間間隔。単位は時間(hour)。
- 例 : ChangeSNTPInterval 2
- 動作 :SNTPクライアント機能をオンにしている場合に、SNTPサーバーへアクセスする時間間隔を設定 します。

#### [テルネットのパスワード変更]

#### コマンド : ChangeTelnetPassword

- 引数 : ダブルクォーテーションマークで囲んだ新ユーザー名、ダブルクォーテーションマークで囲んだ新 パスワード。
- 例 : ChangeTelnetPassword "NewUserName", "NewPwd"
- 動作 : テルネットでログインする場合のユーザー名とパスワードを変更します。変更した結果を忘れない ようご注意ください。ユーザー名とパスワードを忘れるとテルネットで接続できなくなります。

#### [HTTPサーバーのパスワード変更]

#### コマンド : ChangeHTTPPassword

- 引数 :ダブルクォーテーションマークで囲んだ新パスワード
- 例 : ChangeHTTPPassword "NewPwd"
- 動作 : ブラウザでアクセスする場合のパスワードを変更します。変更した結果を忘れないようご注意くだ さい。パスワードを忘れるとブラウザから接続できなくなります。

#### [直前のコマンドをアンドゥ]

- コマンド :**Undo**
- 引数 :なし。
- 動作 :最後に行った設定コマンドをUndoします。

#### [アンドゥしたコマンドをリドゥ]

- コマンド : Redo
- 引数 :なし。
- 動作 : 最後に行ったコマンドがUndoであった場合に、UndoしたコマンドをRedoします。

#### (2) 再起動の必要な設定コマンド

以下のコマンドで変更したパラメータを有効にするためにはDM-NE300Dの再起動が必要です。電源のオンオフ、または再起動のコマンドで再起動してください。再起動のコマンドは、reboot です。

#### [自身のIPアドレス&サブネットマスク変更]

#### コマンド : ChangelPAddress

引数 : 最初の引数にダブルクォーテーションマークで囲んだI P アドレス、2 番目の引数にダブルクォー テーションマークで囲んだサブネットマスクを入れます。I P アドレスとサブネットマスクは、ピリ オドで区切った10進整数で打ち込んでください。

- 例 : ChangelPAddress "192.168.4.6", "255.255.255.0"
- 動作 : 自身のIPアドレスとサブネットマスクを変更します。このコマンドを実行後に再起動させる場合に は reboot と打ち込んでください。再起動には約30秒かかります。

#### [デフォルトゲートウエイ変更]

#### コマンド : ChangeDefaultGateway

- 引数 : ダブルクォーテーションマークで囲んだIPアドレス。IPアドレスはピリオドで区切った10進整数 で打ち込んでください。
- 例 : ChangeDefaultGateway "10.0.0.254"
- 動作 : デフォルトゲートウエイを変更します。デフォルトゲートウエイの設定を削除する場合には、ダブ ルクォーテーションマークの中に何も入れずに

#### ChangeDefaultGateway ""

と入力してください。このコマンドを実行後に再起動させる場合には reboot と打ち込んでください。再起動には約30秒かかります。

#### [ホストPCのIPアドレス変更]

#### コマンド : ChangeHostIPAddress

- 引数 : ダブルクォーテーションマークで囲んだIPアドレス。IPアドレスはピリオドで区切った10進整数 で打ち込んでください。
- 例 : ChangeHostIPAddress "192.168.4.56"
- 動作 : ホストPCのIPアドレスの設定を変更します。デフォルトゲートウエイの設定を削除する場合には、 ダブルクォーテーションマークの中に何も入れずに

#### ChangeHostIPAddress ""

と入力してください。このコマンドを実行後に再起動させる場合には reboot と打ち込んでください。再起動には約30秒かかります。

#### [工場出荷状態に戻す]

#### コマンド : InitParameters

- 引数 :なし。
- 動作 : 全てのパラメータを工場出荷状態にリセットします。このコマンドを実行後に再起動させる場合には reboot と打ち込んでください。再起動には約30秒かかります。リセット後のDM-NE300DのIP アドレスは 10.0.0.1 になります。

#### (3)情報表示コマンド

- [ステータス表示]
  - コマンド : Status
  - 引数 :なし。
  - 動作 :ステータス情報を表示します。

#### [デコーダー覧表示]

- コマンド : JoiningMember
- 引数 :なし。
- 動作 :受信中のデコーダのIPアドレス一覧を表示します。

#### [FEC識別付きデコーダー覧表示]

#### コマンド : PrintClientList

- 引数 :なし
- 動作 : 受信中のデコーダのIPアドレス一覧を表示します。JoiningMemberが表示する情報に加え、セッション番号、FEC利用の有無も表示します。

#### [コマンドー覧表示]

- コマンド :Help
- 引数 :なし。
- 動作 :コマンド一覧をアルファベット順で表示します。

#### (4)ストリーム制御コマンド

#### [送信開始]

- コマンド : Play
- 引数 :なし
- 動作 : DM-NE300Dからマニュアルでのストリーム送信を開始します。ユニキャストモードに設定されている場合には、ChangeDestinationAddress で指定した宛先アドレスへ送信します。マルチキャストモードに設定されている場合には、ChangeMulticastAddress で指定したマルチキャストアドレスへ送信します。
  - ユニキャストとマルチキャストの切り替えにはChangeMulticastコマンドを使用します。

#### [送信停止]

- コマンド : Stop
- 引数 :なし
- 動作 : ストリーム送信を停止します。

#### 13.3 パソコンのテルネットによる設定

#### 13.3.1. パソコンとの接続

#### (1)接続

DM-NE300D とパソコンをネットワークで接続します。パソコンとDM-NE300D がネットワークで接続され ているかどうかは ping コマンドを実行することでチェックできます。例えば DM-NE300D の IP アドレスが 10.0.0.1 であれば、パソコンでコマンドプロンプトを起動し

#### ping 10.0.0.1

と打ち込みます。正しく接続されている場合には、DM-NE300Dからの次のようなレスポンスが表示されます。 Reply from 10.0.0.1: bytes=32 time<10ms TTL=64

接続されていない場合には次のようにタイムアウトが表示されます。

#### Request timed out.

注):工場出荷時のDM-NE300DのIPアドレスは 10.0.0.1になっています。

#### (2)テルネットの起動

パソコンでテルネットを起動します。ウインドウズマシンであれば、コマンドプロンプトで打ち込みます。例えば DM-NE300D の IP アドレスが 10.0.0.1 に設定されている場合、

#### telnet 10.0.01

と打ち込みます。ユーザー名とパスワードを要求されますので、それぞれ入力してください。DM-NE300Dの工場出荷時には、

#### ユーザー名: user\_name

#### パスワード: password

に設定されています。

注):安全のためユーザー名およびパスワードを直ちに変更することを推奨します。

#### 変更するコマンドは既述のChangeTeInetPasswordです。

テルネットの表示行が不足している場合は、テルネットソフトの設定でバッファサイズを増やしてください。 注):1度に接続できるテルネットの数は1つだけです。すでに他のテルネットで接続されている場合には、接続できません。

#### 13.3.2. コマンド

コマンドはターミナルソフトと共通です。

注): テルネットから再起動した場合、テルネットの接続が切断されます。 テルネットからの操作を続ける場合には、再度テルネットで接続してください。

#### 13.3.3. テルネットの終了

sp logout と打ち込んでください。一般的なテルネットではlogout と打ち込むことでテルネットを終了させま すが、本機では sp logout と打ち込んでください。sp と logout の間にはスペースを入れます。 ネットワークや PC のトラブルによりテルネットが正しく終了できなかった場合には、DM-NE300D はテル ネットの接続をそのまま維持します。そのためテルネットから再接続できなくなります。この状態になっても、 DM-NE300D はタイムアウトによりテルネットを切断するので、10 分後には再接続が可能になります。 またブラウザから DM-NE300D を再起動することでもテルネットの接続を解消できます。

#### 14.トラブルシューティング

・ IPアドレスがわからなくなった場合 DM-NE300Dに設定したIPアドレスがわからなくなった場合、以下の方法で調べることができます。

- (A) 起動時に送信するARPパケットを調べる DM-NE300Dは起動時に自身のIPアドレスへARPパケットを送信します。これをPCのネットワークモニ ターソフトでキャプチャーして調べれば、設定されているIPアドレスがわかります。
- (B) ターミナルソフトからStatusコマンド 13.2.1に従ってPCとシリアルで接続し、ターミナルソフトからStatusコマンドを実行すれば、IPアドレ スが表示されます。

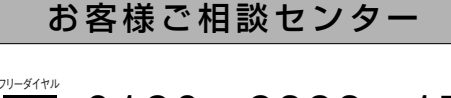

### 0120-2828-17

携帯電話・PHS・FAXなどからのご利用は

電話(03)5684-9311 [代表] FAX(03)5684-9317

〒113-0033 東京都文京区本郷3丁目14-7 ビクター本郷ビル

### 日本ビクター株式会社

プロシステムカンパニー

〒192-8620 東京都八王子市石川町2969-2

電話(0426)60-7292